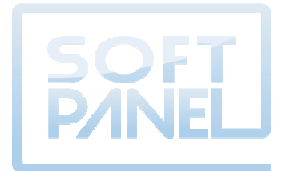

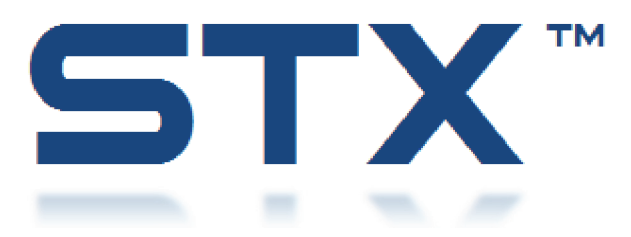

## AUTOMATIC TRANSFER SWITCH CONTROLLER (STXS – STXCT – STXBP – STXCTBP)

## **INSTALLATION AND OPERATION MANUAL**

## **Table of Contents**

| 1.  | Introduction                                                                    | 1  |
|-----|---------------------------------------------------------------------------------|----|
| 2.  | Installation                                                                    | 2  |
|     | 2.1 Basic Installation                                                          | 2  |
|     | 2.2 Complete installation with the "Web Gate"                                   | 3  |
|     | 2.3 Installation on an Enclosure                                                |    |
|     | 2.5 Cable Connector RJ45                                                        | 9  |
|     | 2.6 Dimensions of the Energy Meters EM21                                        |    |
|     | 2.7 Energy Meters Front Display Function                                        |    |
|     | 2.8 Configuring the Communication Port of the Energy Meters EM21                |    |
|     | 2.10 Configuring the Communication Port of the STX                              |    |
|     | 2.11 Configuration of the « Web Gate » Function                                 |    |
|     | 2.12 Connecting the RS485 (COM1) port                                           | 17 |
| 3.  | Configuration of the Controller                                                 |    |
| 4.  | Setting the Date and Time                                                       |    |
| 5.  | Pages Description                                                               |    |
|     | 5.1 Communication Fail                                                          |    |
|     | 5.2 Strobe                                                                      |    |
|     | 5.3 Main Menu                                                                   |    |
|     | 5.4 Navigation Bar                                                              |    |
|     | 5.5 Generator Status                                                            |    |
|     | 5.6 Events Panel                                                                |    |
|     | 5.7 Annunciator                                                                 |    |
|     | 5.8 Electrical Data                                                             |    |
|     | 5.10 Electrical Trends                                                          |    |
|     | 5.11 Choice of Languages                                                        |    |
| 6.  | Operating Sequence                                                              | 39 |
|     | 6.1 Break before make, auto mode                                                |    |
|     | 6.2 Make before break, auto mode (STXCT - STXCTBP)                              |    |
|     | 6.3 Test Mode without Load                                                      |    |
|     | 6.4 Test Mode with Load                                                         |    |
|     | 6.5 Off / Manual mode                                                           |    |
|     | 6.6 Changing the Type of System: Normal Mode <-> By-Pass Mode (STXBP - STXCTBP) |    |
| 7.  | « Web Gate » Function                                                           | 44 |
| 8.  | ModBUS exchange table                                                           | 46 |
| 9.  | Updating the STX                                                                | 59 |
| 10. | Features                                                                        | 60 |
| 11. | Available Models                                                                |    |
| 12  | References                                                                      | 60 |
| 14, |                                                                                 |    |
| Арр | pendix – Installation Diagram of the STX                                        | 61 |

## **Table of Figures**

| Figure 1 : Basic Installation                                              | 2  |
|----------------------------------------------------------------------------|----|
| Figure 2 : Complete Installation                                           | 3  |
| Figure 3 : Touchscreen dimensions                                          | 4  |
| Figure 4 : Dimensions of the entire touchscreen                            | 5  |
| Figure 5 : Drilling for fixing the touchscreen                             | 6  |
| Figure 6 : Installation of the touchscreen                                 | 6  |
| Figure 7 : Inserting the Module Behind the Touchscreen                     | 7  |
| Figure 8 : Remove the rear module of the touchscreen                       | 7  |
| Figure 9 : Power Cord                                                      | 8  |
| Figure 10 : Connecting the power cable to the touchscreen                  | 8  |
| Figure 11 : Connector Ethernet RJ45 for controller                         | 9  |
| Figure 12 : Connector RJ45 for communication RS485 towards display modules | 9  |
| Figure 13 : RJ45 Port for the COM1 towards the energy meters               | 9  |
| Figure 14 : Dimensions of the energy meters EM21                           | 10 |
| Figure 15 : Energy Meters Front Display Function                           | 10 |

## 1. Introduction

The controller STX allows the control of a transfer switch and a remote display of all parameters (electrical, transfer switch position and event tables). It features a color touch screen of 5.7" which allows the user to easily access the data and to control the transfer switch locally and remotely. The simple architecture of STX fits easily in a cabinet with 2 or 4 breakers. The user simply has to connect the STX controller and install its 2 auxiliary modules. It is then ready to manage his 2 sources of power... The STX module also has a communication port ModBUS TCP / IP, which allows the user to access the ModBUS registers. These ModBUS registers are grouped into contiguous registers.

### FUNCTIONALITY « WEB GATE »

The integrated "Web Gate" function allows independent access to STX from an Internet browser, no matter where the user is located in the world <sup>1</sup>.

### Trade References

- STXS855 controller for transfer switch (2 breakers)
- STXBP855 controller for transfer switch with by-pass (4 breakers)
- STXCT855 controller for transfer switch with closed transition (2 breakers)
- STXCTBP855 controller for transfer switch with closed transition and by-pass (4 breakers)

### NUMERICAL DATA

Languages Available: English French

#### Data Sources 1 and 2

| AC Voltage (VAC) L1   | Apparent Power (kVA) L1  | Power Factor L1    | Current (A) L1     |
|-----------------------|--------------------------|--------------------|--------------------|
| AC Voltage (VAC) L2   | Apparent Power (kVA) L2  | Power Factor L2    | Current (A) L2     |
| AC Voltage (VAC) L3   | Apparent Power (kVA) L3  | Power Factor L3    | Current (A) L3     |
| AC Voltage (VAC) L1-2 | Reactive Power (kVAr) L1 | Real Power (kW) L1 | kW hour exported   |
| AC Voltage (VAC) L2-3 | Reactive Power (kVAr) L2 | Real Power (kW) L2 | kVAr hour exported |
| AC Voltage (VAC) L3-1 | Reactive Power (kVAr) L3 | Real Power (kW) L3 | Frequency (Hz)     |

#### **DISPLAY ALARMS / FAULTS**

| Transfer fault source 1 | Loss of voltage source 1 | Controller not in Auto mode | Breaker fault |
|-------------------------|--------------------------|-----------------------------|---------------|
| Transfer fault source 2 | Loss of voltage source 2 | Synchronization fault       |               |

### TABLE OF EVENTS

Displays the last 100 events, alarms or faults of the transfer switch.

#### TRENDLINE

View the trend lines of the last 30 days for the electrical data. Use the Pan / Zoom functions to find a day / moment for detailed analysis of an event or failure.

#### CONTROLS

Controls the transfer switch in manual mode. Changing the time / date.

#### PERSONNALIZATION

Labels (names) can be assigned to sources 1 and 2 of the controller STX. The controller STX is configurable for a single-phase and three-phases voltage.

## 2. Installation

The STX is a set of 4 pieces:

- 1 5,7" touchscreen;
- 1 inputs and outputs controller;
- 2 energy meters EM21.

To use the "Web Gate" function, consider installing a 3-port switch. In addition, a stable power supply 24VCC must be available.

### 2.1 Basic Installation

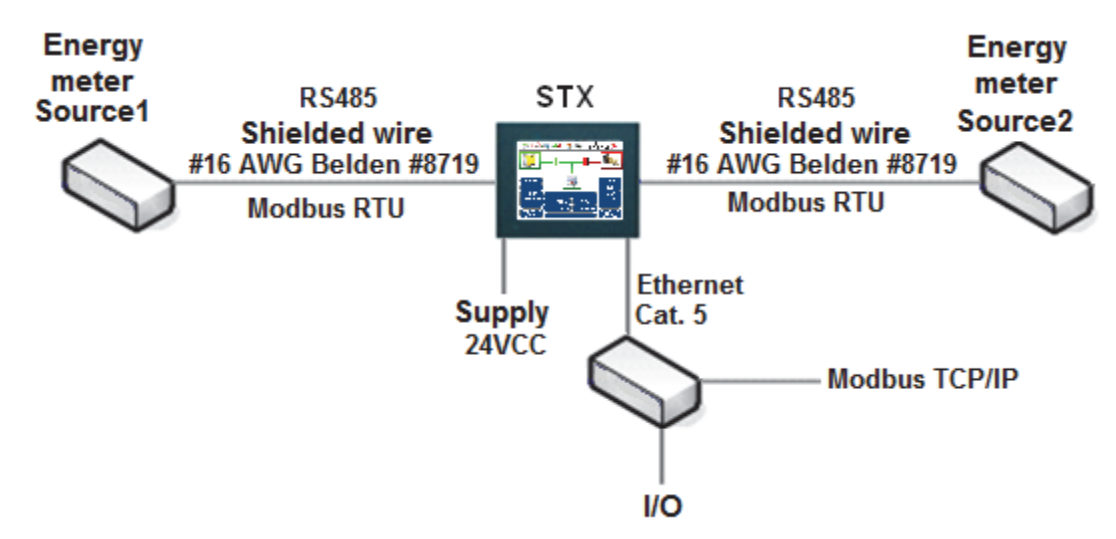

Figure 1 : Basic Installation

If the STX is directly supplied by the batteries of the generator, you should add a voltage converter 24VCC/24VCC that can regulate the output voltage to 24VCC when the generator starts. Adding the converter will avoid the STX to reboot every time you start the generator. For an ideal installation, add a stable voltage source of 24VCC.

Ethernet link between the touchscreen and the controller must be done with a Category 5e crossover cable.

### 2.2 Complete installation with the "Web Gate"

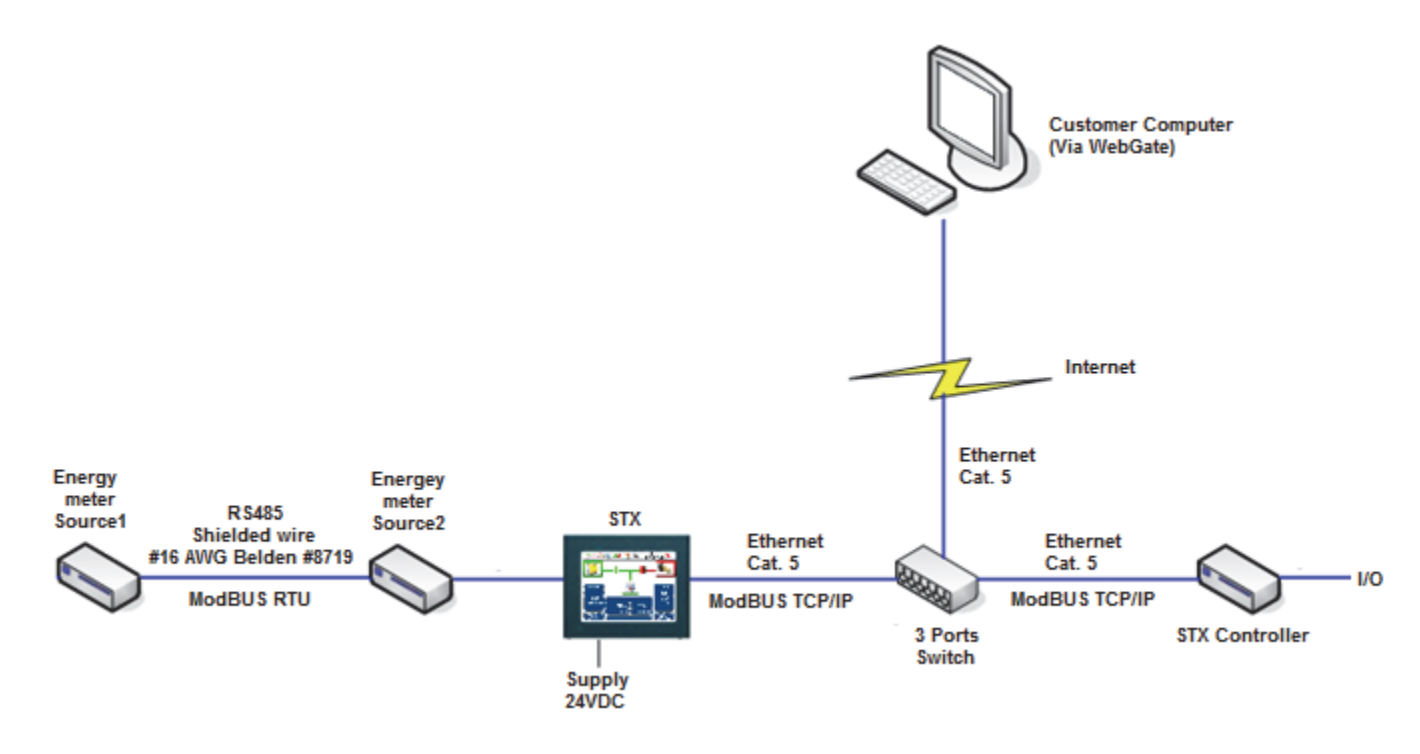

Figure 2 : Complete Installation

If the STX is directly supplied by the batteries of the generator, you should add a voltage converter 24VCC/24VCC that can regulate the output voltage to 24VCC when the generator starts. Adding the converter will avoid the STX to reboot every time you start the generator. For an ideal installation, add a stable voltage source of 24VCC.

Ethernet link between the touchscreen and the controller must be done with a Category 5e crossover cable.

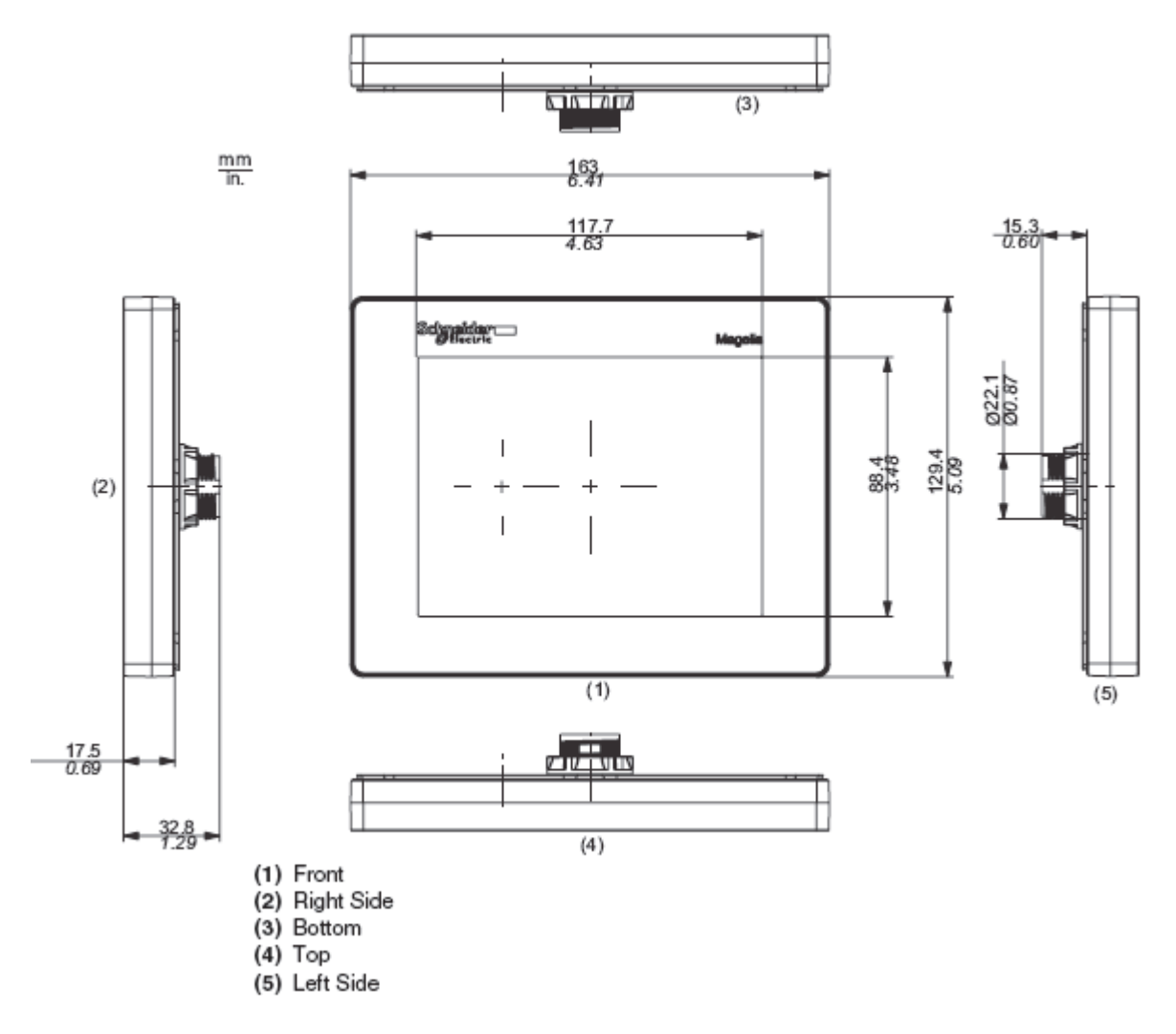

Figure 3 : Touchscreen dimensions

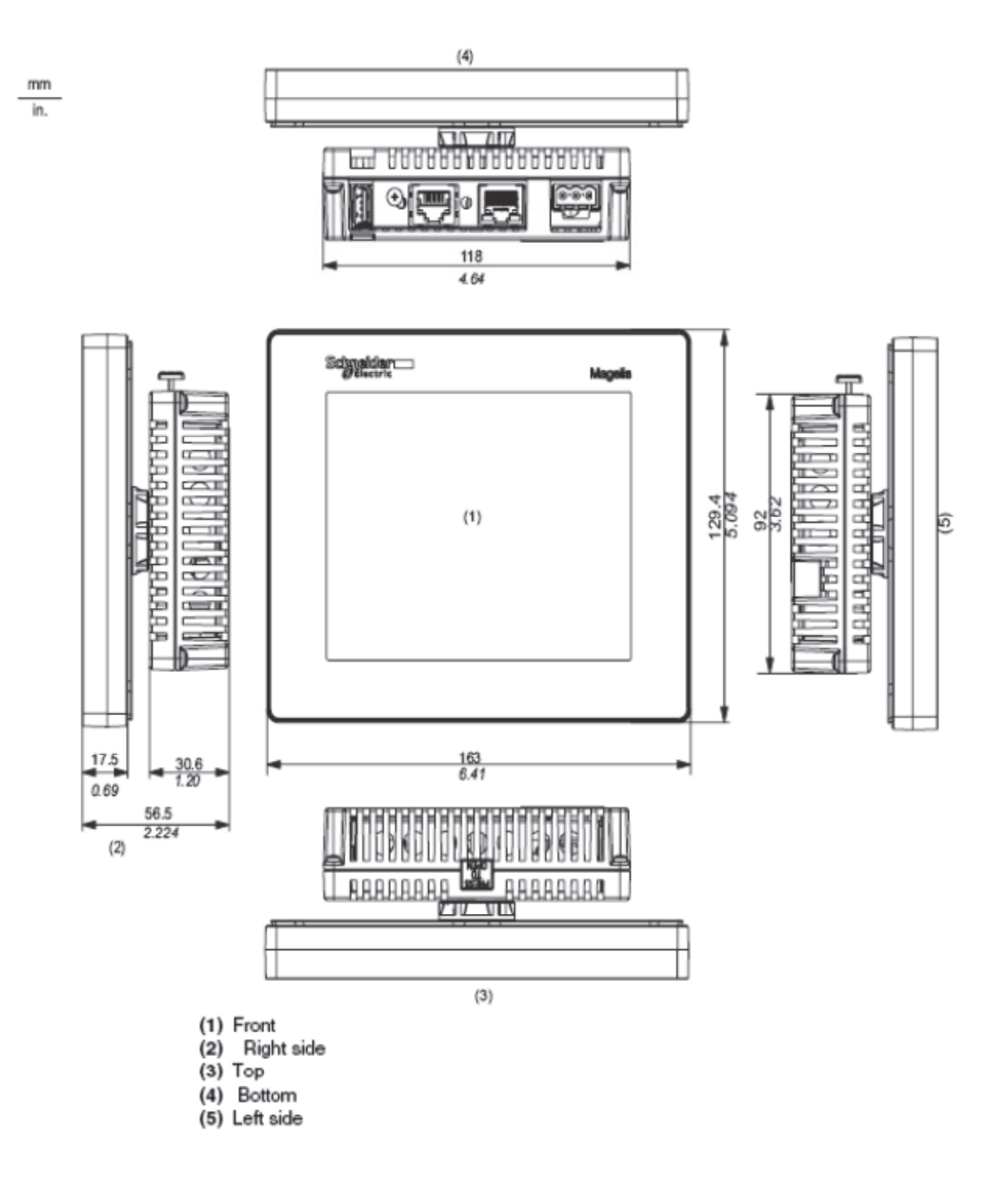

Figure 4 : Dimensions of the entire touchscreen

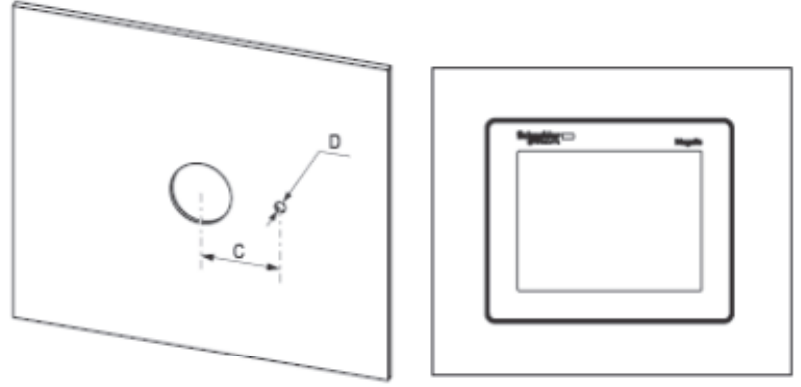

### Dimensions

| Unit            | nit C (mm) |        | D (mm) | D (in.) |  |
|-----------------|------------|--------|--------|---------|--|
| HMI STU 655/855 | +0         | +0     | +0     | +0      |  |
|                 | 30.00      | 1.18   | 4.00   | 0.15    |  |
|                 | -0.20      | -0.007 | -0.20  | -0.007  |  |

Figure 5 : Drilling for fixing the touchscreen

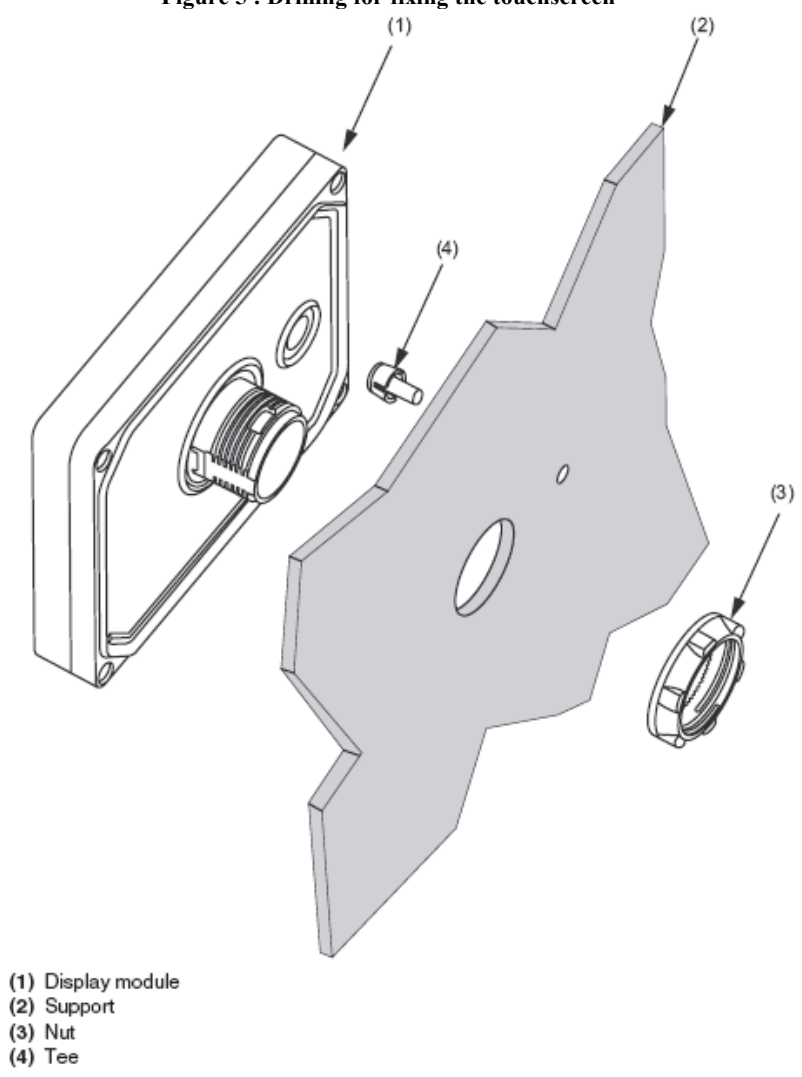

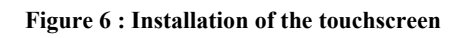

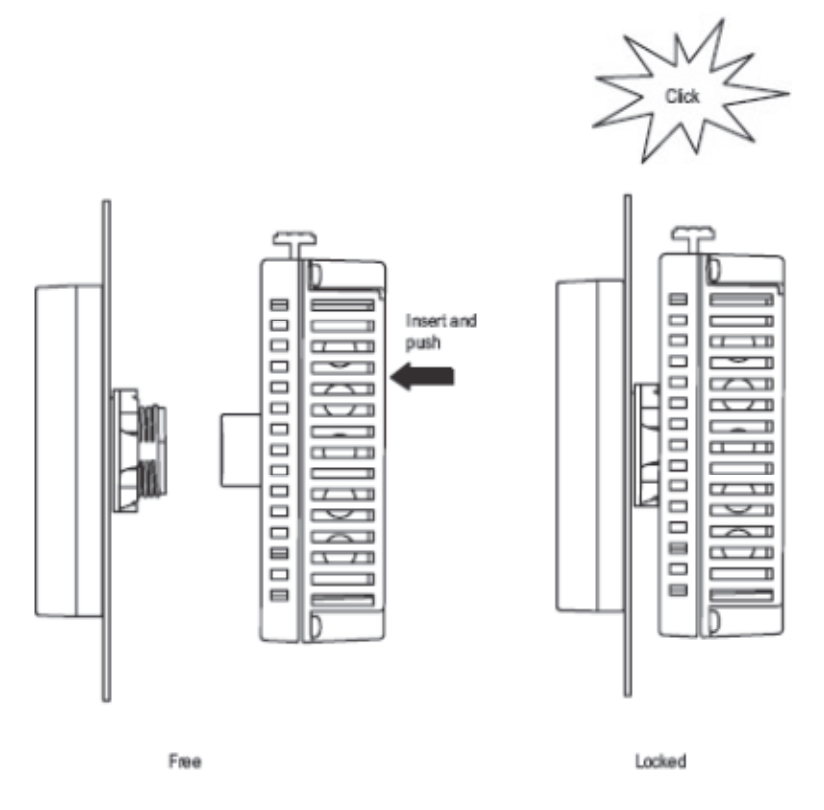

Figure 7 : Inserting the Module Behind the Touchscreen

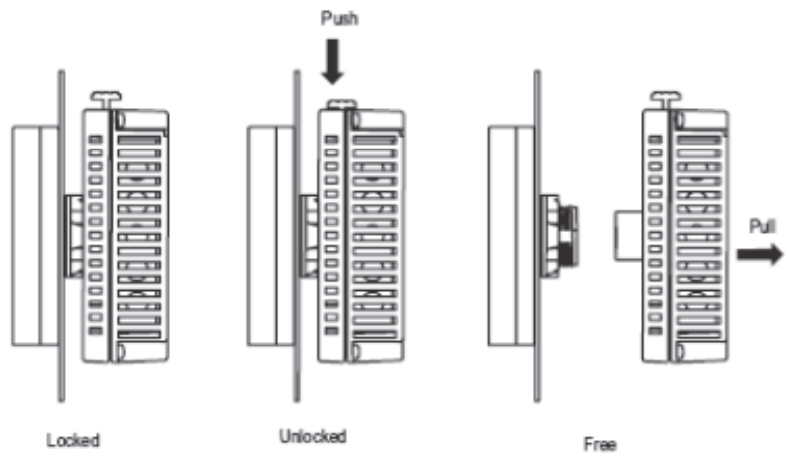

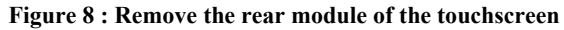

## 2.4 Connecting the Power Cord

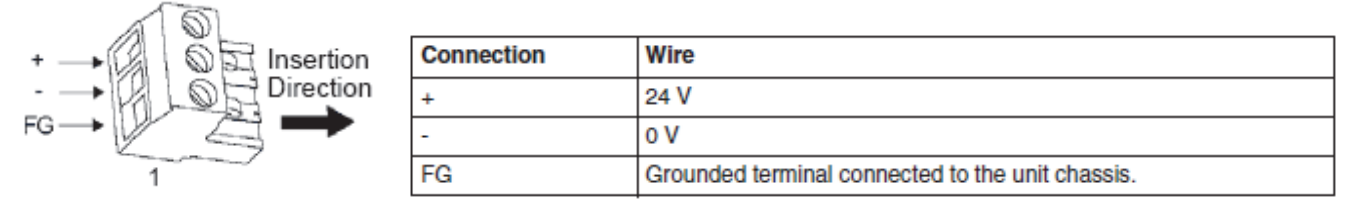

Figure 9 : Power Cord

The following table describes the steps for connecting the power plug:

| Step | Action                                                                                                    |
|------|----------------------------------------------------------------------------------------------------|
| 1    | Remove the power cord from the power supply.                                                                                       |
| 2    | Remove the power plug from unit.                                                                                                   |
| 3    | Remove 7 mm (.28 in.) of the vinyl cover of each of the power cord's wires.                                                        |
| 4    | If using stranded wire, twist the ends. Tinning the ends with solder reduces risk of fraying and ensures good electrical transfer. |
| 5    | Connect the wires to the power plug by using flat-blade screwdriver (Size 0.6 X 3.5)                                               |
| 6    | Torque the mounting screws: 0.5 to 0.6 nm (5 to 7 lb-in)                                                                           |
| 7    | Replace the power plug to the power connector.                                                                                     |

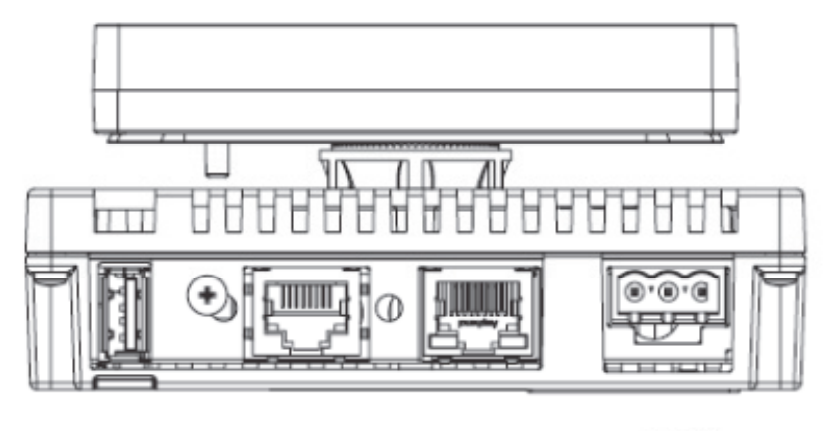

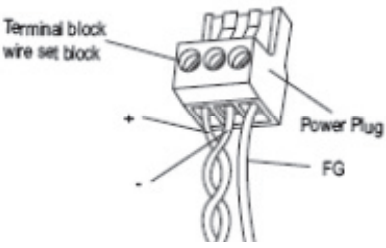

Figure 10 : Connecting the power cable to the touchscreen

## 2.5 Cable Connector RJ45

The following illustrations show the location of the cable connectors RJ45:

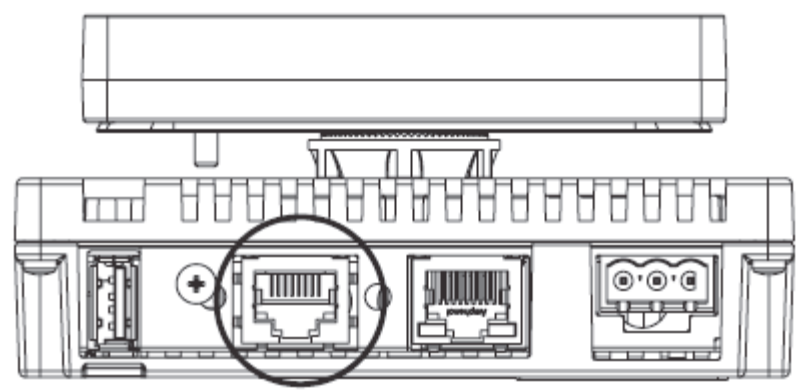

Figure 11 : Connector Ethernet RJ45 for controller

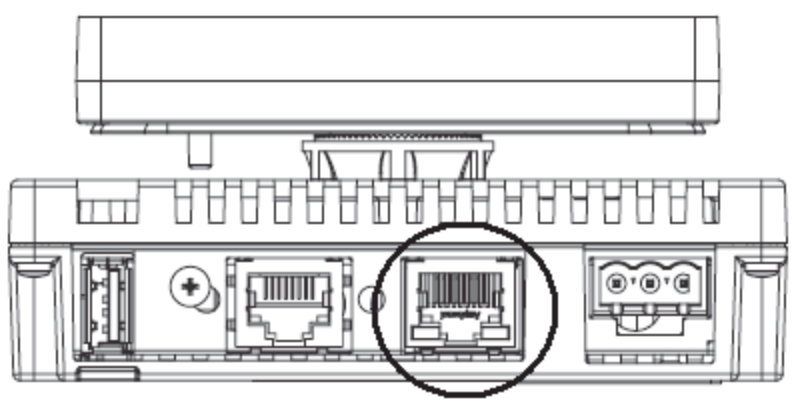

Figure 12 : Connector RJ45 for communication RS485 towards display modules

The diagram below shows the connection required to connect the RS485 port.

| Pin Connection | Pin | Signal Name   | Direction    | Meaning                  |
|----------------|-----|---------------|--------------|--------------------------|
| Frend          | 1   | Not connected | -            | -                        |
| Front          | 2   | Not connected | -            | -                        |
| 1 8            | 3   | Not connected | -            | -                        |
|                | 4   | D1            | Output/Input | Transfer Data<br>(RS485) |
|                | 5   | D0            | Output/Input | Transfer Data<br>(RS485) |
|                | 6   | RTS           | Output       | Request To Send          |
|                | 7   | Not connected | -            | -                        |
|                | 8   | SG            | -            | Signal Ground            |

Figure 13 : RJ45 Port for the COM1 towards the energy meters

## 2.6 Dimensions of the Energy Meters EM21

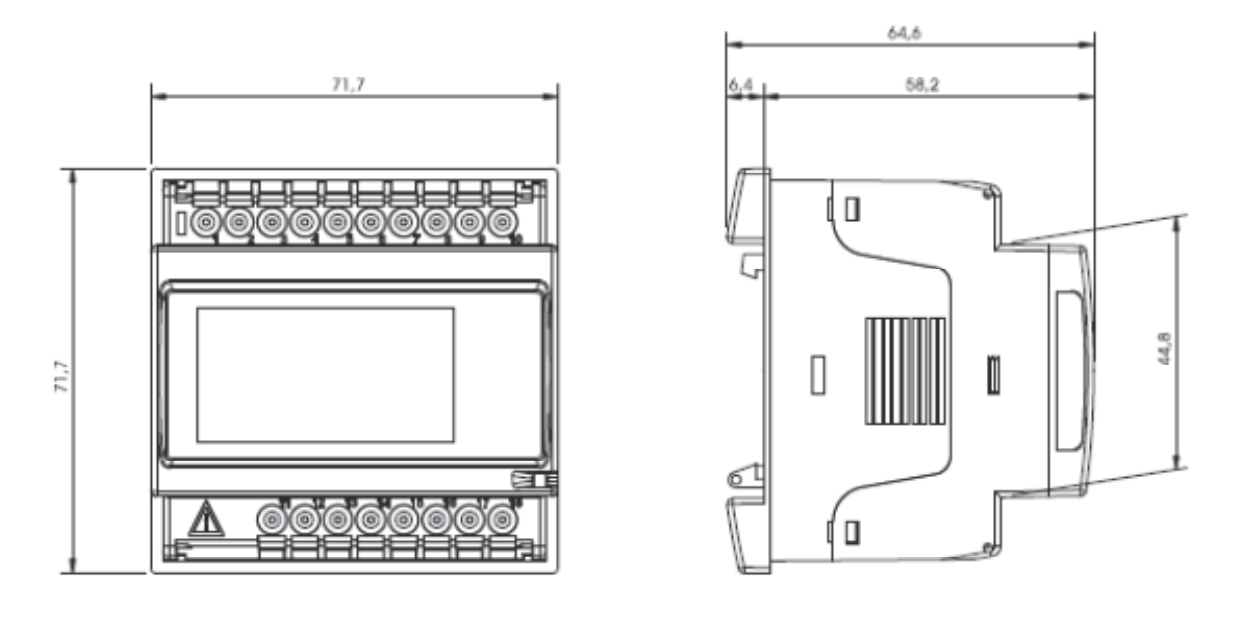

Figure 14 : Dimensions of the energy meters EM21

## 2.7 Energy Meters Front Display Function

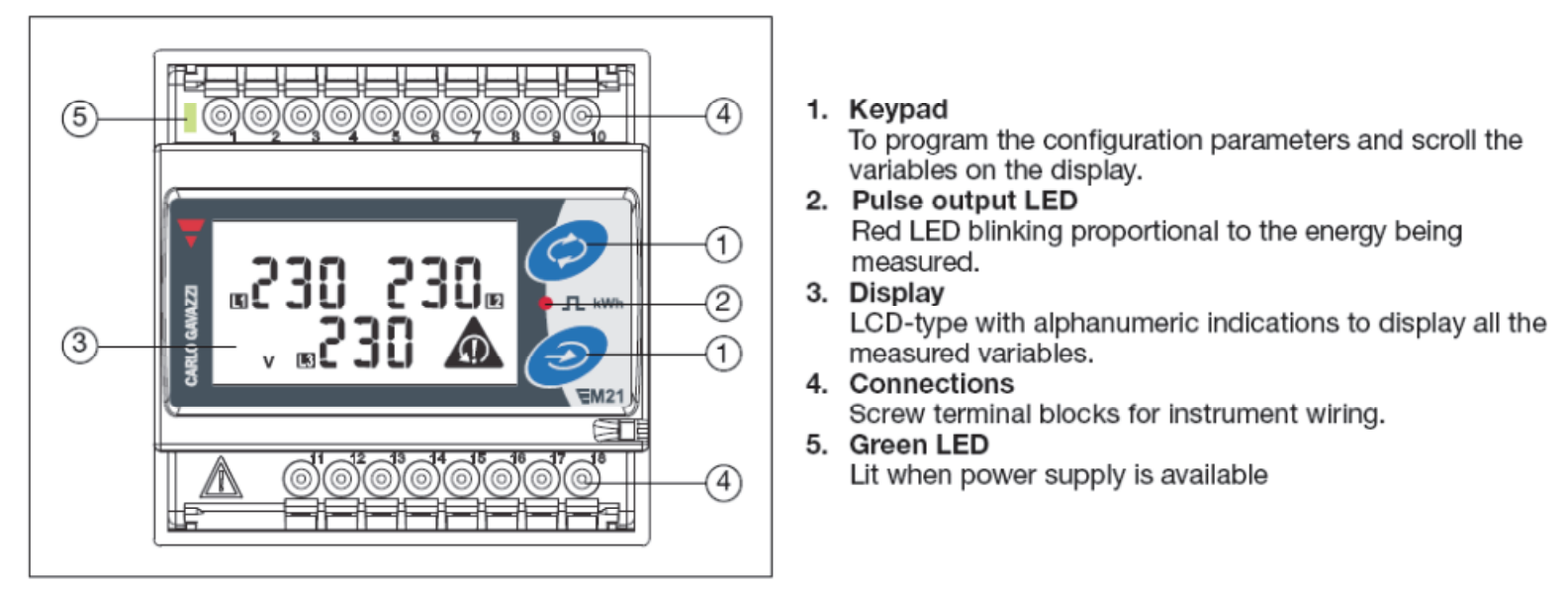

Figure 15 : Energy Meters Front Display Function

## 2.8 Configuring the Communication Port of the Energy Meters EM21

The communication port of the energy meters should be configured on the same basis as the touchscreen (i.e. using the same parameters).

**Communication Speed :** 9600 baud **Parity:** None **Slave Address energy meter source 1:** 1 **Slave Address energy meter source 2:** 2

| To confi | igure the ModBUS address of the energy meters starting from the main menu, the user must follow the following steps:                                                                                                    |
|----------|----------------------------------------------------------------------------------------------------|
| 1        | Mala and the second illustrated an invest 5 is in the collection of the second second s |
| 1.       | Make sure that the screw illustrated on image 5 is in the unlock position;                                                                                                    |
| Ζ.       | Press and note the #2 key for 5 seconds,                                                                                                    |
| 2        |                                                                                                    |
| 3.       | Press the #1 key 8 times. You will see this screen:                                                                                                    |
| 4.       | Press the #2 key to enter the menu;                                                                                                    |
| 5.       | Press the #1 key to scroll through the values of the addresses;                                                                                                    |
| 6.       | Press the #2 key for 3 seconds to save the value and exit the menu;                                                                                                    |
|          | End                                                                                                    |
| 7.       | Press the #1 key until you see this screen :                                                                                                    |
| 8.       | Press the #2 key to return to the measurement menu.                                                                                                    |
|          | -                                                                                                    |

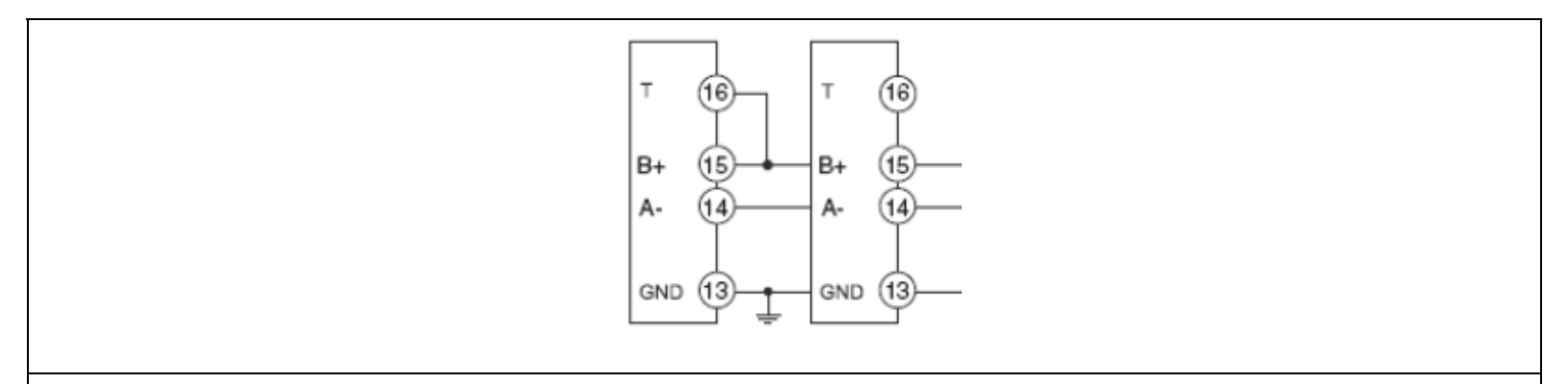

Here is the connection required in order for the energy meters and the STX to communicate together. Only the terminals 13-14-15 should be connected to the touchscreen STX.

\* For more information about the energy meters EM21, please see the document EM2172DDS by Carlo Gavazzi.

### 2.9 **Possible Connexions for the Energy Meters EM21**

Here are the possible diagrams for connecting the energy meters:

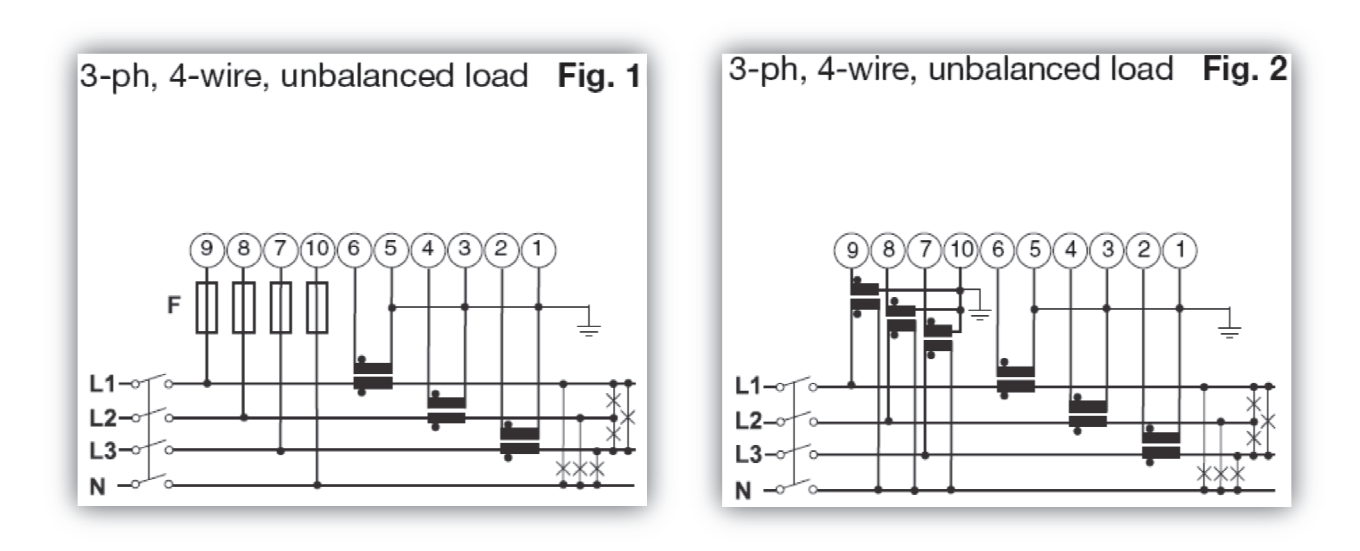

Configuration: 3P.n

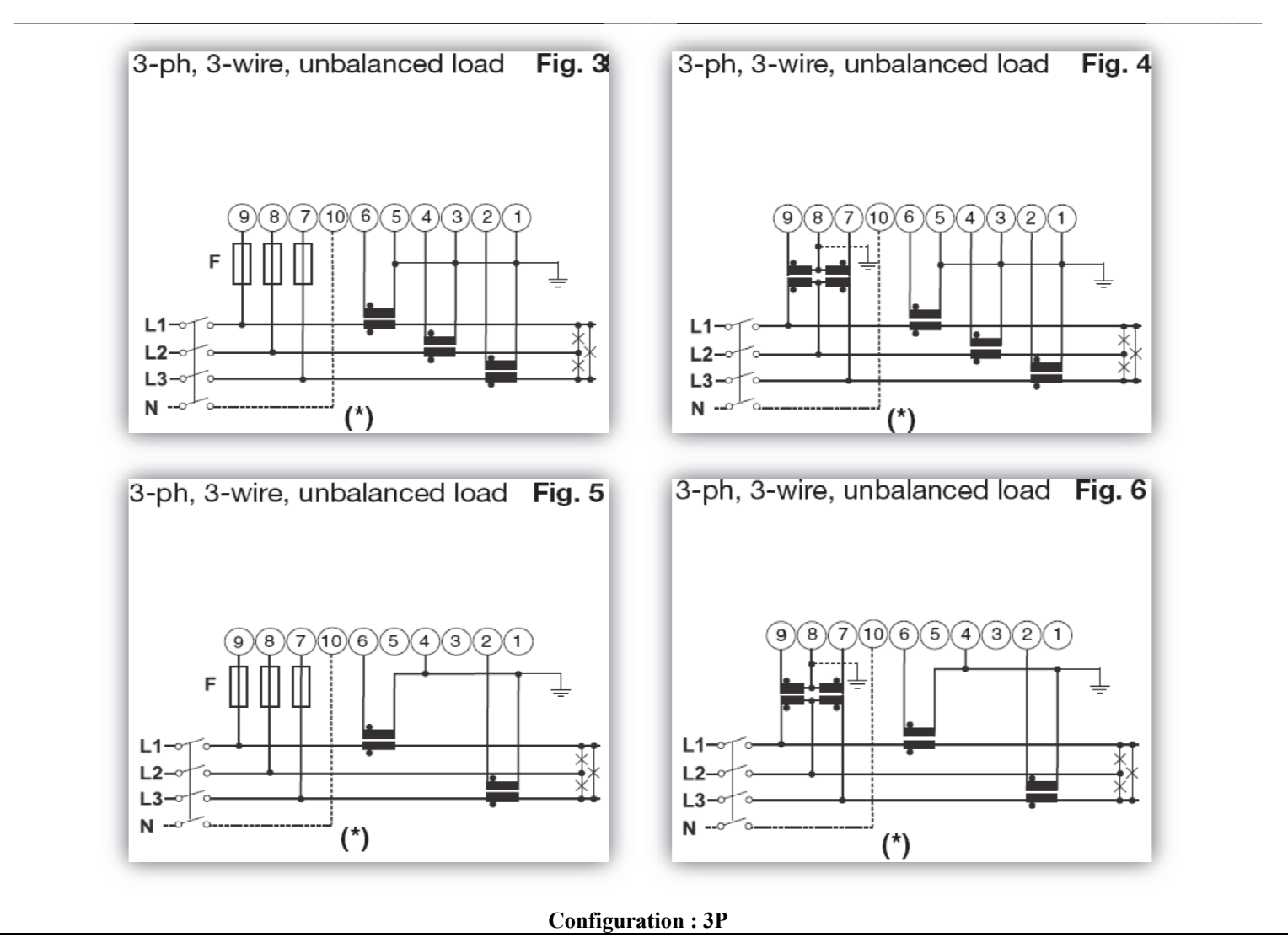

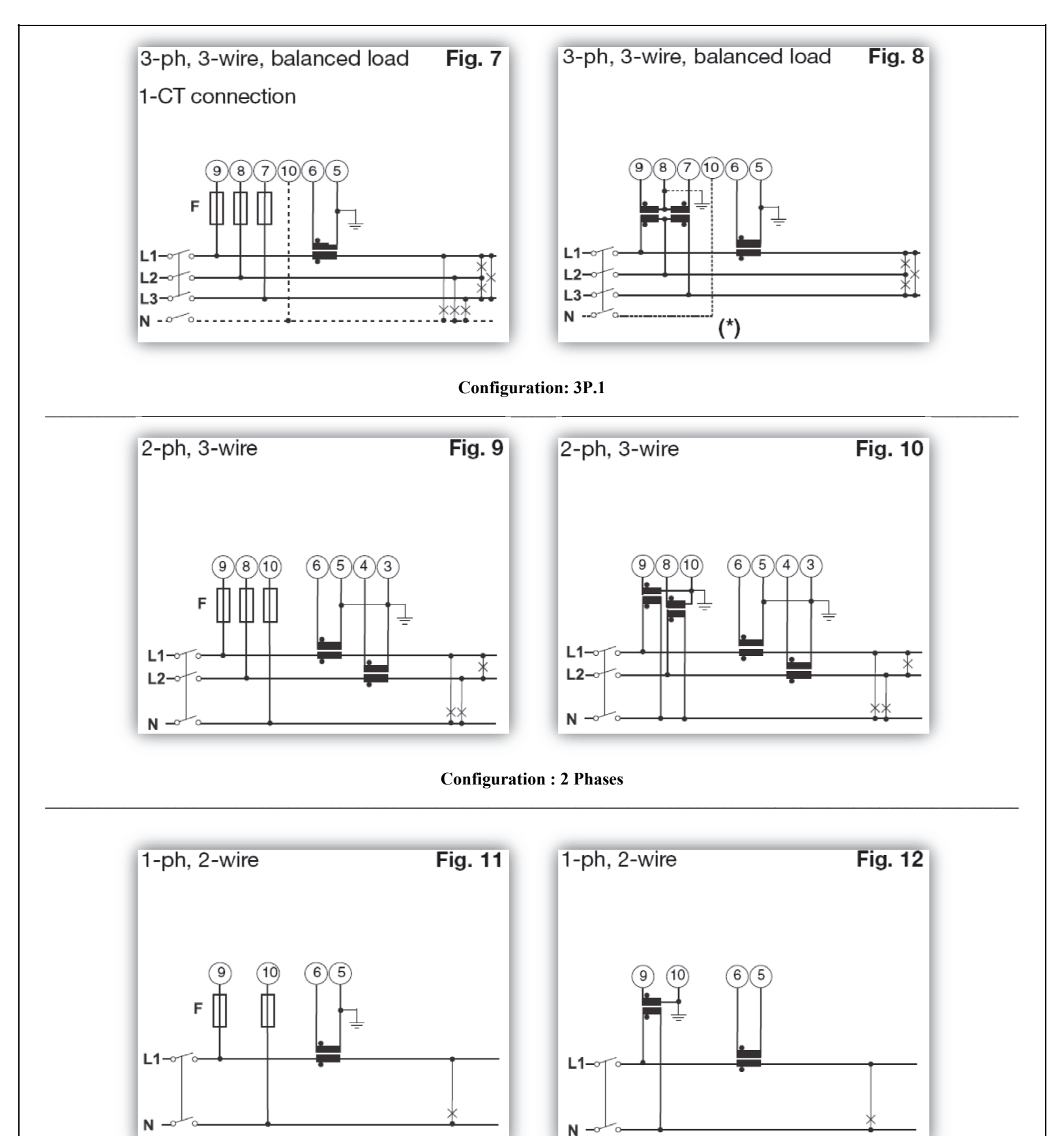

**Configuration : 1 Phase** 

\* For proper supply of the instrument, the neutral must always be connected.
\*\* For more information about the energy meters EM21, please see the document EM2172DDs by Carlo Gavazzi. The user must configure the STX according to the connection type selected.

| <u>WARNING !</u>                                                                                                    |                      |
|----------------------------------------------------------------------------------------------------|----------------------|
| The communication port of STX is already configured at the factory for optimal use. It should not be changed unless the transfer is integrated to a network.<br>Changing the IP address of the components may affect the operation of your controller STX. The user must take precautions be change the IP addresses of the transfer switch controller.                                                                                                    | r switch<br>fore you |
| To configure the communication port of the STX, press the Screen Adjustments in the main menu.                                                                                                    |                      |
| The STX asks the user for a password. Enter the username and password below:<br>Name : admin<br>Password : stx                                                                                                    |                      |
| Once it is completed, press the icon         Image: Conce it is completed, press the icon         Image: Conce it is conce it is conce it |                      |

To exit the password menu and return to the previous page

| Name :    |             |         |
|-----------|-------------|---------|
| Password: |             |         |
| Current   | User: admin |         |
|           |             | 0<br>10 |
|           |             |         |
|           |             |         |
|           |             |         |

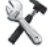

When the password is validated, return to the **Screen Adjustments** section settings the main menu and the following page will appear. The configuration of the communication with the inputs and outputs controller can be changed in the **PLC IPAddress** section.

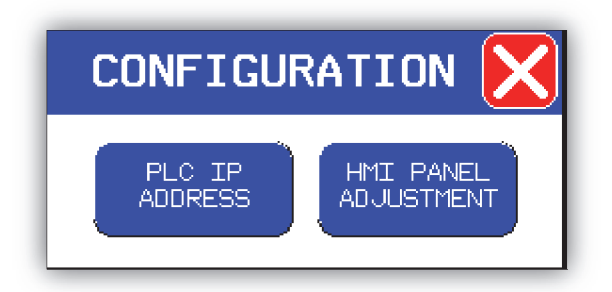

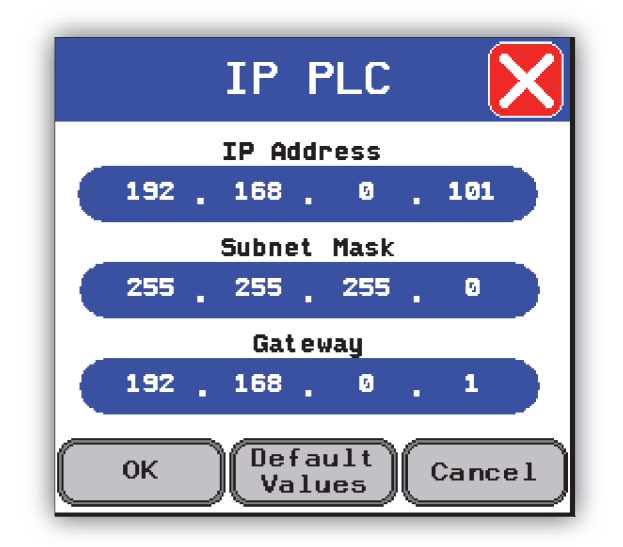

The default IP address of the PLC gateway is: 192.168.0.101.

When the IP address of the PLC is changed, it is possible that the communication between the screen and the PLC does not work anymore. You

can then return to the **Screen Adjustments** section of the main menu and the following page will appear:

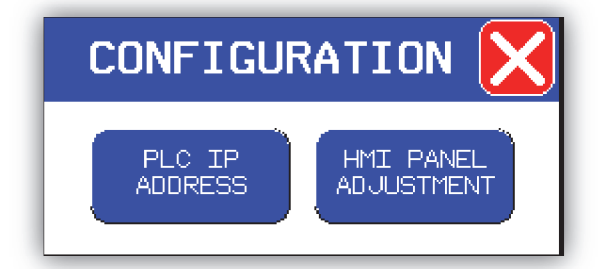

Press the icon IHM Adjustment Panel and the following page will appear:

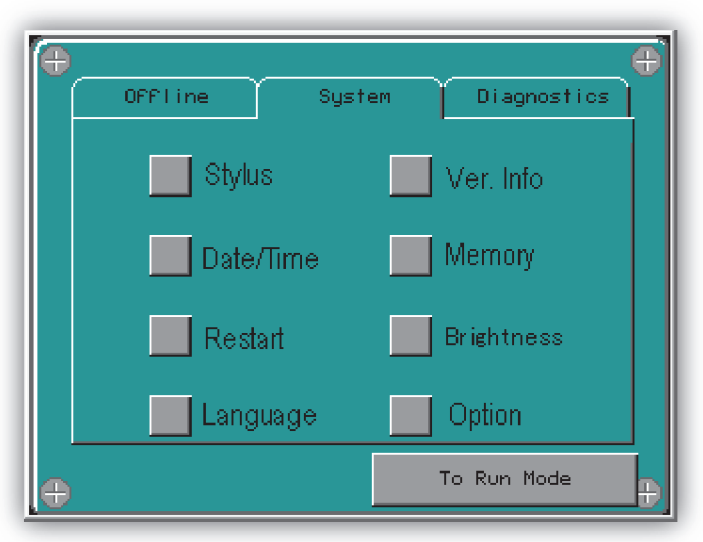

To edit the communications settings, press the Offline button.

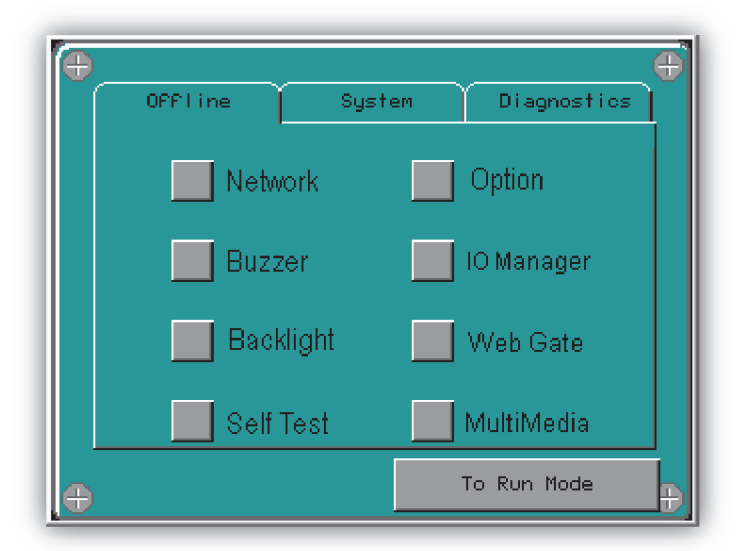

The Network page allows the user to set the network configuration of STX. The default settings are: IP Adress: 192.168.0.100 Subnet Mask : 255.255.255.0 Default Gateway: 192.168.0.1

### The user can change the settings above to integrate the STX module to his network.

### 2.11 Configuration of the « Web Gate » Function

The configuration of the "Web Gate" function is done exactly when IP address of the STX is being set. The default IP address of the "Web Gate" is: 192.168.0.100. Caution: When using the "Web Gate" function, please make sure that the communication port 6000 of your network is unlocked in order to allow the user to access the contents of the STX. Should you require more details, check with your network administrator.

### 2.12 Connecting the RS485 (COM1) port

The RS485 (COM1) port is available to read the ModBUS data of the energy meter source 1 and source 2.

The configuration of the RS485 port is the following: **Communication Speed:** 9600 baud **Parity:** None

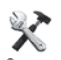

To change the configuration of the RS485 port, press the icon Screen Adjustments <sup>Screen</sup> settings on the main menu and the following page will appear.

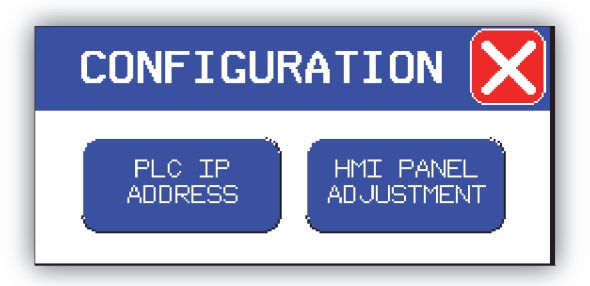

Press the icon HMI Panel Adjustment and the following page will appear.

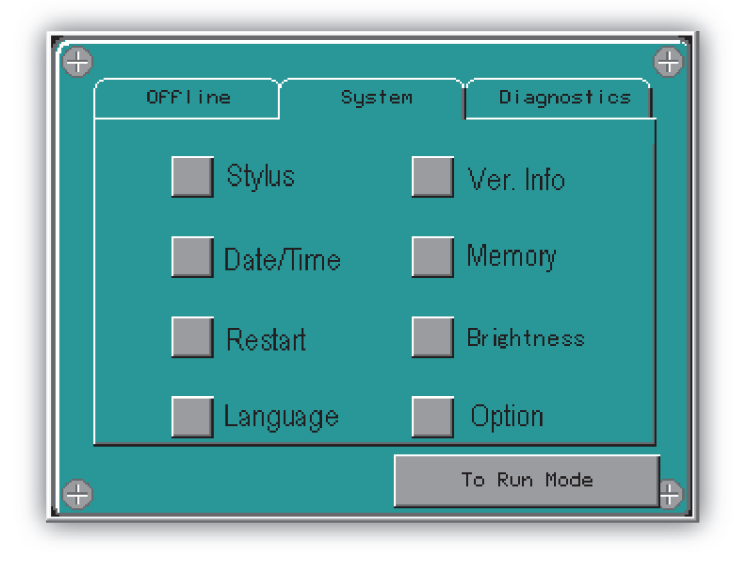

To edit the communications settings, press the Offline tab.

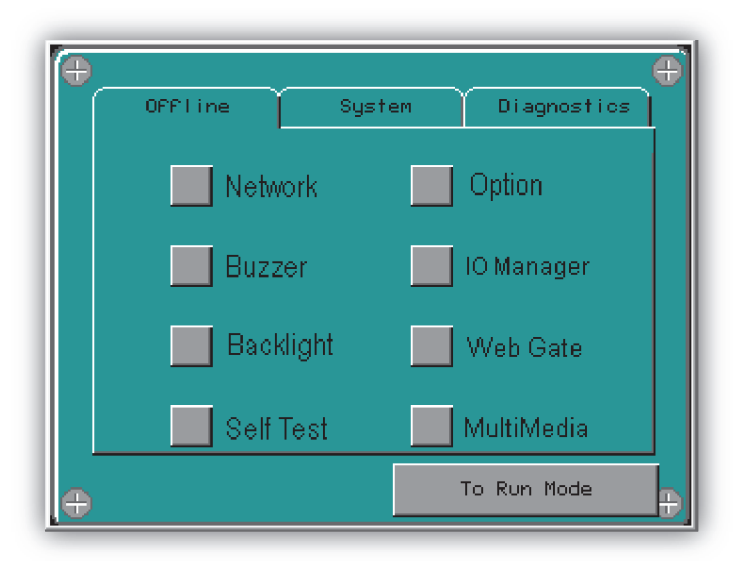

Subsequently, press the I / O Manager and a new page will appear.

## Press Configure Equipment.

Select from the dropdown menu the ModBUS RTU equipment and make changes to the communication port if necessary.

Note that the configuration of the communication port COM1 RS485 is already set at the factory to communicate with the energy meter of sources 1 and 2.

## **3.** Configuration of the Controller

From the main menu, press the **System Settings** .

## 3.1 Delay Control

The first and second pages of the system parameters provide access to all the configurable delays of the transfer switch. In these pages, you can configure and view the present values.

|                                                                                                    | 3:06pm >><br>13/06/11 >><br>Delay Control |                                                                                                    | - 3:09pm<br>13/06/11 - Delay Control                     |                                                              |                                           |                                                                                         |                                                                                       |                                           |                                                  |                                 |
|----------------------------------------------------------------------------------------------------|-------------------------------------------|----------------------------------------------------------------------------------------------------|----------------------------------------------------------|--------------------------------------------------------------|-------------------------------------------|-----------------------------------------------------------------------------------------|---------------------------------------------------------------------------------------|-------------------------------------------|--------------------------------------------------|---------------------------------|
|                                                                                                    | Setpoint Actual                           |                                                                                                    |                                                          |                                                              |                                           | S                                                                                       | etpoint                                                                               | Actual                                    |                                                  |                                 |
|                                                                                                    | Time Delay Source                         | 1 Fail 🗧                                                                                                    | 3 s 🛛                                                    | Øs                                                           |                                           | Neutral Delay                                                                           |                                                                                       | 5s                                        | 0 s                                              |                                 |
|                                                                                                    | Time Delay Source                         | 1 Stable 🛛 🗧                                                                                                    | 600 s                                                    | 600 s                                                        |                                           |                                                                                         |                                                                                       |                                           |                                                  |                                 |
|                                                                                                    | Time Delay Source                         | 1 Stop 🛛 🗧                                                                                                    | 300 s                                                    | 300 s                                                        |                                           |                                                                                         |                                                                                       |                                           |                                                  |                                 |
|                                                                                                    | Time Delay Source                         | 2 Fail 🛛                                                                                                    | 10 s                                                     | Øs                                                           |                                           |                                                                                         |                                                                                       |                                           |                                                  |                                 |
|                                                                                                    | Time Delay Source                         | 2 Stable 🛛 🗧                                                                                                    | 15                                                       | 1 s                                                          |                                           |                                                                                         |                                                                                       |                                           |                                                  |                                 |
|                                                                                                    | Time Delay Source                         | 2 Stop 🛑                                                                                                    | 300 s                                                    | 300 s                                                        |                                           |                                                                                         |                                                                                       |                                           |                                                  |                                 |
|                                                                                                    | Pre-Transfer Signa<br>(Elevator)          | •                                                                                                    | 15 s                                                     | Øs                                                           |                                           |                                                                                         |                                                                                       |                                           |                                                  |                                 |
|                                                                                                    | Pre-Transfer Signa                        | u 🛑                                                                                                    | 15 s                                                     | 15 s                                                         |                                           |                                                                                         |                                                                                       |                                           |                                                  |                                 |
|                                                                                                    |                                           |                                                                                                    |                                                          |                                                              |                                           |                                                                                         |                                                                                       |                                           |                                                  | 1                               |
| Time Delay Source 1 FailTime it takes to filter the faults. If the is longer than this delay, the fault we fault we fault |                                           | aults. If the                                                                                                    | e fault i<br>l be rec                                    | s shorter than this<br>corded and will ca                    | delay, no transfer v<br>use a transfer.   | vill occur.                                                                             | However, if                                                                           | the fault                                 |                                                  |                                 |
| Time Dela                                                                                                    | y Source 1 Stable                         | not transfer the process to source                                                                                                    | e return of<br>load on th<br>e 1 will be                 | e source 1.<br>e initiated.                                  | Howe                                      | ver, if the return of                                                                   | f the source 1 is lo                                                                  | is delay, tr                              | this delay, th                                   | e transfer                      |
| Time Dela                                                                                                    | y Source 1 Stop                           | Cooldown time used if a generator is used as source 1. This delay begins once the load is supplied by source 2. The generator runs until the delay has elapsed. |                                                          |                                                              |                                           |                                                                                         |                                                                                       |                                           |                                                  |                                 |
| Pre-Transfer Signal<br>(Elevator)                                                                                                    |                                           | Delay which is a<br>source. The outp<br>Transfer (Elevat<br>when the system                                                                                     | activated v<br>out Pre-Tra<br>cor) must b<br>n has trans | when the tir<br>ansfer (Elev<br>be over befo<br>ferred the s | me dela<br>vator) a<br>ore the<br>source. | y of stability is co<br>and the delay Pre-<br>system can transf                         | mpleted and the tra<br>Fransfer (Elevator)<br>er. The output Pre-T                    | nsfer switc<br>are activat<br>Transfer (E | ch must trans<br>ed. The delay<br>levator) is di | fer its<br>y for Pre-<br>sabled |
| Pre-Transfer Signal (Motor)                                                                                                    |                                           | Delay which is a<br>the source. The<br>delay for Pre-Tr<br>(Motor disconne                                                                                      | activated v<br>output Pre<br>ansfer (Me<br>ect) is disa  | when the Pr<br>-Transfer (<br>otor) begins<br>bled when      | e-Tran<br>Motor<br>s when<br>the del      | sfer (Elevator) is of<br>disconnect) and th<br>the system has tra<br>ay Pre-Transfer (N | completed and the tr<br>e delay for Pre-Transferred the source<br>Motor) is completed | ansfer swi<br>nsfer (Mot<br>. The outp    | tch has trans<br>or) are activa<br>ut Pre-Trans  | ferred<br>ated. The<br>fer      |
| Neutral Delay         Delay active when the charge activated.                                                                                                    |                                           | harge is no                                                                                                    | o longe                                                  | er supplied. Once                                            | this delay has ela                        | psed, the                                                                               | transfer of                                                                           | source is                                 |                                                  |                                 |

## **3.2** Characteristics of voltage

The third and fourth pages of the system parameters provide access to all levels of default voltage of the automatic transfer switch. In these pages, you can configure and view the present status of the voltage. The protection on the voltage of sources 1 and 2 can be enabled or disabled independently.

#### It is advisable to disable the voltage faults on the generator (by default, the source 2).

|                                                         | 6:43am 10/09/11                                                                                                    |                                       | ) 🔊 8:44am 🗲                              |  |  |  |
|---------------------------------------------------------|----------------------------------------------------------------------------------------------------|---------------------------------------|-------------------------------------------|--|--|--|
| Sourc                                                   | e 1 Fault Diseble<br>Setpoint Actual                                                                                                    | Source 2 Fa                           | ault Disable<br>Setpoint Actual           |  |  |  |
| Overvoltage Fail                                        | 120 %                                                                                                    | Overvoltage Fail                      | 120 7                                     |  |  |  |
| Overvoltage Restore                                     | 110 2                                                                                                    | Overvoltage Restore                   | 110 7                                     |  |  |  |
| Undervoltage Fail                                       | 80 %                                                                                                    | Undervoltage Fail                     | 80 %                                      |  |  |  |
| Undervoltage Restor                                     | e <b>9</b> 8 %                                                                                                    | Undervoltage Restore                  | 98 2                                      |  |  |  |
| Overfrequency Fail                                      | 110 2                                                                                                    | Overfrequency Fail                    | 110 2                                     |  |  |  |
| Overfrequency Resto                                     | re 105 %                                                                                                    | Overfrequency Restore                 | 105 2                                     |  |  |  |
| Underfrequency Fail                                     | 90 %                                                                                                    | Underfrequency Fail                   | 98.2                                      |  |  |  |
| UnderFrequency Rest                                     | ore 95 %                                                                                                    | Underfrequency Restore                | 95 2                                      |  |  |  |
|                                                         |                                                                                                    |                                       |                                           |  |  |  |
| Enable / Disable                                        | The user can enable or disable the faul                                                                                                   | ts from the energy meter.             | SOURCE 1<br>FAULT SETUP                   |  |  |  |
| Overvoltage Fail                                        | If the voltage value exceeds the setpoint, it will cause an overvoltage fault and the load will then be transferred.                      |                                       |                                           |  |  |  |
| Overvoltage Restore                                     | If the voltage value is restored under the setpoint, the overvoltage fail will be canceled. The retransfer of the load will then be made. |                                       |                                           |  |  |  |
| Undervoltage Fail                                       | If the voltage value is below the setpoint, it will cause an undervoltage fail and the load will be transferred.                          |                                       |                                           |  |  |  |
| Undervoltage Restore                                    | If the voltage value exceeds the setpoint, the undervoltage will be canceled. The retransfer of the load will then be made.               |                                       |                                           |  |  |  |
| Overfrequency Fail                                      | If the frequency value exceeds the setpoint, it will cause an overfrequency fault and the load will be transferred.                       |                                       |                                           |  |  |  |
| Overfrequency Restore                                   | If the frequency value is restored under the setpoint, the overfrequency will be canceled. The retransfer of the load will then be made.  |                                       |                                           |  |  |  |
| Underfrequency Fail If the frequency value is below the |                                                                                                    | point, it will cause an underfrequenc | cy fail and the load will be transferred. |  |  |  |
| Underfrequency Restore                                  | If the frequency value exceeds the setp<br>then be made.                                                                                  | point, the underfrequency will be car | nceled. The retransfer of the load will   |  |  |  |

#### 3.3 Exerciser

The fifth page of the system parameter provides access to the exerciser of the automatic transfer switch. In these pages, you can configure and view the present status of the exerciser. The exerciser is configured for a 12-week period. The user must select the test according to the following parameters:

- Day of the week; •
- Start time; •
- End time; •
- With or without load; •
- Weekly, bi-monthly, every three weeks, monthly. •

Once the exerciser is configured, your settings become green. Once the exerciser starts its test, the configurations involved will flash. It is impossible to change the parameters of the exerciser when it works. When tested with loads, the transfer switch will transfer the loads to the source 2. At the end of the test the charge will be transferred to source 1. Transfers will be done according to the type of transfer that has been selected: closed transition, open transition. For models STXS and STXBP, the only transition available is the open one.

|            | E              | xercise       | r        |                   | Week<br>1     |
|------------|----------------|---------------|----------|-------------------|---------------|
| Sunday     | Start          | Stop          | With     | Without           | Every         |
|            | 00:00          | 00:00         | Load     | Load              | Week          |
| Monday     | Start          | Stop          | With     | Without           | Every         |
|            | 00:00          | 00:00         | Load     | Load              | Week          |
| Tuesday    | Start          | Stop          | With     | Without           | Every         |
|            | 12:00          | 14:00         | Load     | Load              | Week          |
| Jednesday  | Start          | Stop          | With     | Without           | Every         |
|            | 00:00          | 00:00         | Load     | Load              | Week          |
| Thursday   | Start          | Stop          | With     | Without           | Every         |
|            | 00:00          | 00:00         | Load     | Load              | Week          |
| Friday     | Start          | Stop          | With     | Without           | Every         |
|            | 00:00          | 00:00         | Load     | Load              | Week          |
| Saturday   | Start          | Stop          | With     | Without           | Every         |
|            | 00:00          | 00:00         | Load     | Load              | Week          |
| <b>~</b> ĭ | E 🧾 🖥          | ixercise      | <u>r</u> | 3:10pn<br>13/06/1 | n<br>L1       |
| Sunday     | Start          | Stop          | With     | Without           | Every         |
|            | 00:00          | 00:00         | Load     | Load              | Week          |
|            |                |               |          | 111.46            | _             |
| Monday     | Start<br>00:00 | Stop<br>00:00 | Load     | Load              | Every<br>Week |

Every Week

Every Week

Every Week

Every Week

Jednesday

Thursday

Friday

Saturday

Start

00:00

Start 00:00

Start

00:00

Start

00:00

Stop 00:00

Stop 00:00

Stop 00:00

Stop 00:00

With

Load

With Load

With Load

With

Load

Without

Load

Withou

Withour

Load

Without

Load

Load,

## 3.4 Configurations of the Transfer Switch

The sixth page of the system parameters provides access to the **transfer switch configuration**.

|               | Image: Second state state sta |                                                                                       |
|---------------|----------------------------------------------------------------------------------------------------|---------------------------------------------------------------------------------------|
| Breaker Type  | Choose the breaker type corresponding to your transfer switch.                                                                                                    | BREAKER<br>TYPE<br>Molded Case<br>Fixed<br>Draw-Out                                   |
| Transfer Type | Choose the transfer type desired.<br><u>Open Transition</u> : The breakers source 1 and source 2 will be<br>opened simultaneously during a transfer.<br><u>Transition Closed</u> : The breakers source 1 and source 2 will be<br>closed simultaneously for up to 500ms during a transfer.                                                                                                    | TRANSFER       X         TYPE       X         Open Transition       Closed Transition |
| Source 1      | Write down the name of the source 1.<br>Choose the symbol of the source 1.<br>Warning: The generator symbol is used to manage the<br>automatic start-up of the generator.                                                                                                    | SOURCE 1<br>Name: Source 1<br>Symbol:                                                 |
| Source 2      | Write down the name of the source 2.<br>Choose the symbol of the source 2.                                                                                                    |                                                                                       |

|                         | Warning: The generator symbol is used to manage the automatic start-up of the generator.                                                                                                    | SOURCE 2<br>Name: Source 2<br>Symbol:                                                                                                    |
|-------------------------|----------------------------------------------------------------------------------------------------|----------------------------------------------------------------------------------------------------|
| Transfer Switch Control | Auto:*         This is the default mode of the transfer switch. The user must leave the transfer switch to auto mode at all time in order for it to operate normally.         Off / Manuel:*         The user must use this mode to do maintenance on the transfer switch. In this mode, the user can open and close the breakers of source 1 and source 2. If a loss of source 1 occurs, the transfer switch will not operate.         Test Without Load: *         The user must use this mode in order to start the generators. The user must reset the transfer switch to auto mode in order to stop the test without load. If a loss of source 1 occurs, the transfer switch will transfer the load on source 2. When the voltage of source 1 comes back, the transfer switch will retransfer the load on source 1 occurs back, the transfer switch is mode to start the generators and transmust set the transfer switch to auto mode in order to stop the load has been transferred to source 2, the transfer switch will continue to su test with load.         Standard Mode :       The transfer switch will use the normal breakers of source 1 at source 1 and source 2 will be closed simultaneous the transfer source 1 and source 2 will be open simultaneous in the source 1 and source 2 will be open simultaneous in the source 1 and source 2 will be open simultaneous in the source 1 and source 2 will be open simultaneous in the source 1 and source 2 will be open simultaneous in the source 1 and source 2 will be open simultaneous in the source 1 and source 2 will be open simultaneous in the source 1 and source 2 will be open simultaneous in the source 1 and source 2 will be open simultaneous in the source 1 and source 2 will be open simultaneous in the source 1 and source 2 will be open simultaneous in the source 1 and source 2 will be open simultaneous in the source 1 | Image: Note of the second second s |

|                          | Source 1 and source 2 must be configured the same way otherwise the transfer switch will be in error.                                   |
|--------------------------|----------------------------------------------------------------------------------------------------|
|                          | See section 2.9 to identify the different types of energy meter connections.                                                            |
| Connection Configuration | CONNECTION<br>CONFIGURATION<br>Source Source<br>1 2<br>1 Phase<br>2 Phases<br>3 Phases (3P.1)<br>3 Phases (3P.n)<br>3 Phases (3P)<br>0K |
| Nominal Voltage          | The user must select the operating voltage of the automatic transfer switch.                                                            |
| Nominal Frequency        | The user must select the operating frequency of the automatic transfer switch.                                                          |

## 3.5 Transfer Switch Configuration – Transformer

The seventh and eighth pages of the system parameters provide access to the programming of the **transformers ratios** for the energy meters of source 1 and source 2.

| <b>K</b> 🖉 🗰 🏠                      | 3:11pm >                                                     | <b>~</b> ¥ 🔍 🗰 🛠                                                         | 3:11pm<br>13/06/11                |  |
|-------------------------------------|--------------------------------------------------------------|--------------------------------------------------------------------------|-----------------------------------|--|
| Transfer Switch Con<br>Source 1 Tra | figurations 2/3                                              | Transfer Switch (<br>Source 2 1                                          | Configurations 3/3<br>Transformer |  |
| Primary Voltage                     | 600 V                                                        | Primary Voltage                                                          | 600 V                             |  |
| Secondary Voltage                   | 120 V                                                        | Secondary Voltage                                                        | 120 V                             |  |
| Voltage Transformer Ratio           | 0.0 🔼                                                        | Secondary Voltage                                                        | 0.0 🔼                             |  |
| Primary Current                     | 600 A                                                        | Primary Current                                                          | 600 A                             |  |
| Secondary Current                   | 5 A                                                          | Secondary Current                                                        | 5 A                               |  |
| -<br>Current Transformer Ratio      | 0.0                                                          | -<br>Secondary Current                                                   | 0.0 🔼                             |  |
|                                     |                                                              |                                                                          | Default<br>Values                 |  |
| Primary Voltage                     | The user must select the                                     | primary voltage of the voltage tra                                       | nsformers.                        |  |
| becondary Voltage                   | The user must choose th voltage of the energy n              | ne secondary voltage of the voltage neters is 120VLN\230VLL.             | transformers. The maximum input   |  |
| Voltage Transformer Ratio           | The controller automatically calculates this ratio.          |                                                                          |                                   |  |
| Primary Current                     | The user must select the                                     | primary current of the current tran                                      | nsformers.                        |  |
| econdary Current                    | The user must choose th<br><b>The maximum input c</b>        | ne secondary current of the current<br>urrent of the energy meters is 5A | transformers.<br>A.               |  |
| Current Transformer Ratio           | The controller automatic                                     | cally calculates this ratio.                                             |                                   |  |
|                                     | Provides access to the c                                     | onfiguration and control of the disp                                     | play panel.                       |  |
|                                     | Enter the username and<br>Username : admin<br>Passwrod : stx | password below:                                                          |                                   |  |
| - Boo                               | Secures the screen and 1                                     | imits access to the configuration a                                      | nd control of the screen.         |  |
| Default<br>Values                   | Resets to the default val                                    | ues of the STX.                                                          |                                   |  |

## 4. Setting the Date and Time

It is possible for the user to configure the date and time of the STX by pressing date and/or time on the upper right corner of the screen. The system will then ask the user for a password.

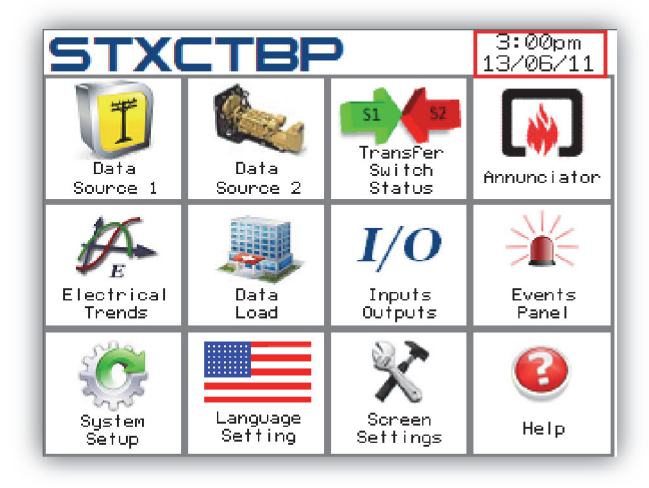

Enter the username and password below:

## Name: admin

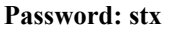

When completed, press the icon

0

to validate your password. Subsequently, press the icon:

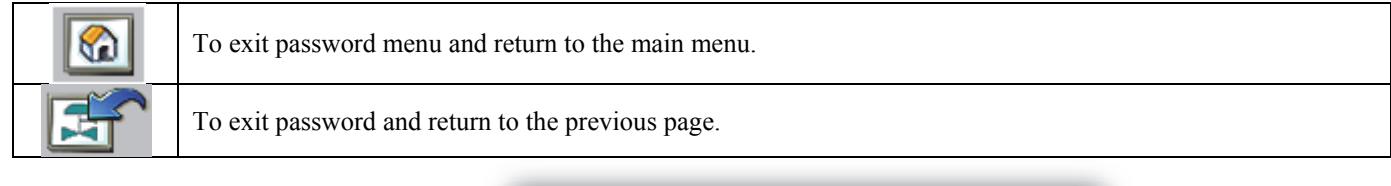

| Name :    |             |          |
|-----------|-------------|----------|
| Password: |             |          |
| Current   | User: admin |          |
|           |             | <b>4</b> |
|           |             |          |
|           |             |          |

By pushing again on the date and/or time, the user can set the date and time. Enter the desired values and press OK when finished. The date and time are updated in the STX.

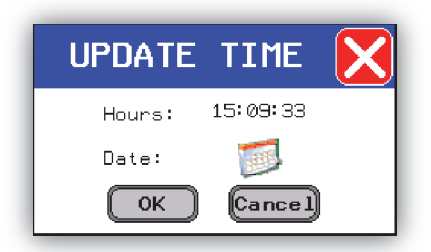

## 5. Pages Description

## 5.1 Communication Fail

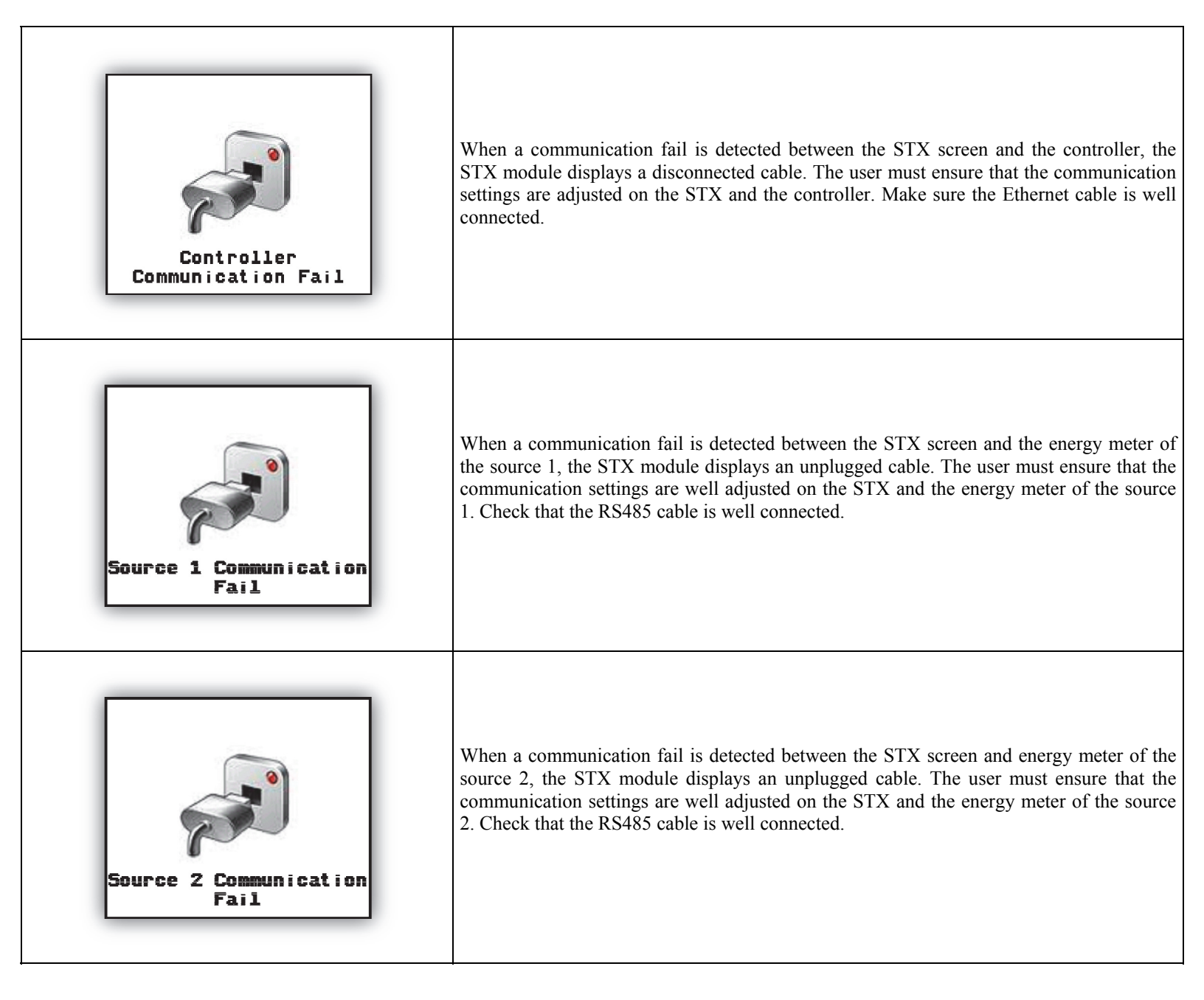

## 5.2 Strobe

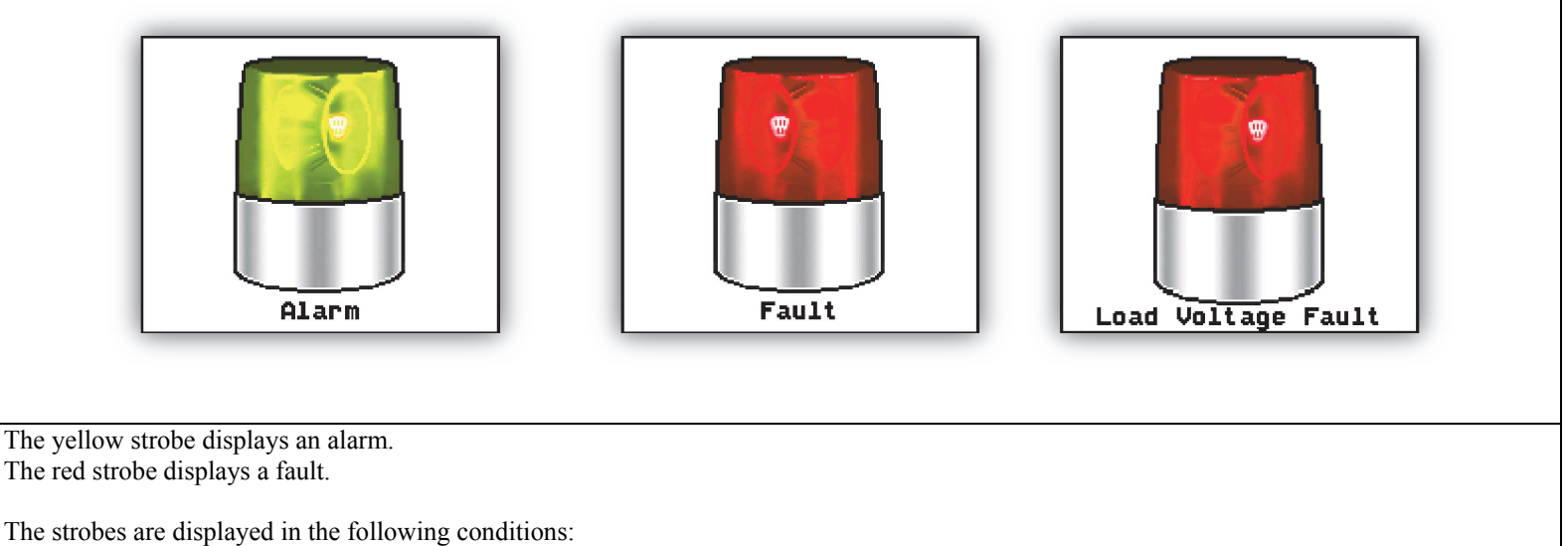

- When no alarm or fault is present on the STX
- When no new alarm or fault appears on the STX.

## 5.3 Main Menu

The main menu allows the user to quickly access its different pages.

|                                       |                                                                                               | STX                                | TRE                    | >                                     | 3:00          | pm<br>24.4      |                                                         |
|---------------------------------------|-----------------------------------------------------------------------------------------------|------------------------------------|------------------------|---------------------------------------|---------------|-----------------|---------------------------------------------------------|
|                                       |                                                                                               | Data<br>Source 1                   | Data<br>Source 2       | 51 52<br>Transfer<br>Switch<br>Status | Annunc        | )<br>]<br>iator |                                                         |
|                                       |                                                                                               |                                    |                        | <b>I/O</b>                            | Ň             |                 |                                                         |
|                                       |                                                                                               | Trends                             | Load                   | Outputs                               | Pan           | el              |                                                         |
|                                       |                                                                                               | System<br>Setup                    | Language<br>Setting    | Screen<br>Settinos                    | He            | P               |                                                         |
|                                       |                                                                                               |                                    |                        |                                       | -             |                 |                                                         |
| Data<br>Source 1                      | Displays the first page of ele                                                                | ectrical data fi                   | rom source 1.          | I/C<br>Input:<br>Output               | <b>)</b><br>5 | Disp<br>contr   | lays the status of inputs and outputs of the oller STX. |
| Data<br>Source 2                      | Displays the first page of ele                                                                | ectrical data fi                   | rom source 2.          | Event<br>Pane                         | s I           | Disp<br>STX     | lays the panel of alarms and events of the              |
| S1 S2<br>Transfer<br>Suitch<br>Status | Displays the first page of th                                                                 | e transfer swit                    | tch status.            | Syster<br>Setup                       | <b>1</b><br>1 | Disp            | lays the first page of the system parameters.           |
| Annunciator                           | Displays the first page of the annunciator provides a quicalarms and faults.                  | e annunciator.<br>k overview of    | The<br>the various     | Langua<br>Settir                      | ge<br>19      | Disp            | lays the selection of languages.                        |
| Electrical<br>Trends                  | Displays the first page of ele<br>trends allow the user to visu<br>behavior of the generator. | ectrical trends<br>alize the elect | . Electrical<br>trical | Soreel<br>Settin                      | n<br>gs       | Disp            | lays the touchscreen settings.                          |
| Data<br>Load                          | Displays the first page of ele                                                                | ectrical data o                    | f the load.            | ()<br>Help                            |               | Disp            | lays the first page of the help section.                |

## 5.4 Navigation Bar

21:03 11/05/18 🕻 🌋 🊚 🗰 🎲 🖏 • Used to navigate to the previous page. ×. Displays the first page of the panels of events. Displays the first page of the transfer switch Displays the first page of electrical data of the load. status. Makes a screenshot of the current page. It is ٩ 63 Displays the main menu of the STX. necessary to have a USB flash drive connected to the STX to save the screenshots. 11:09 09/02/18 Displays time and date. The user can change the time Used to navigate to the next page. and date by pressing on it.

The navigation bar allows the user to quickly access its different pages.

## 5.5 Generator Status

The transfer switch status page is used to get a quick overview of the transfer switch condition.

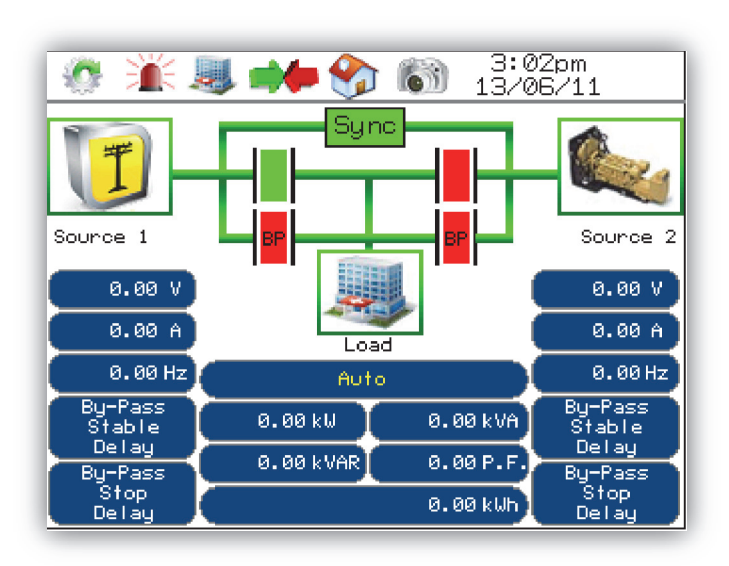

The singleline diagram shown above indicates which source supplies the load. This singleline diagram can vary depending on the type of STX you have. A red bar indicates a loss of voltage and a green bar indicates the presence of voltage.

|                             |                                                                                                    |                                                     | -                                                                                                    |
|-----------------------------|----------------------------------------------------------------------------------------------------|-----------------------------------------------------|----------------------------------------------------------------------------------------------------|
|                             | Displays the status of the source 1.<br>When the contour of the source 1 is<br>green, a voltage is detected. When the<br>contour of the source 1 is red, no<br>voltage is detected. |                                                     | Displays the status of the<br>source 2. When the contour<br>of the source 2 is green, a<br>voltage is detected. When the<br>contour of the source 2 is<br>red, no voltage is detected. |
| 0.00 V<br>0.00 A<br>0.00 Hz | Displays the voltage, current and frequency of the source 1.                                                                                                    | 0.00 V<br>0.00 A<br>0.00 Hz                         | Displays the voltage, current<br>and frequency of the source<br>2.                                                                                                    |
| By-Pass<br>Stable<br>Delay  | By-pass the stable delay of the source<br>1 and takes action immediately.                                                                                                    | By-Pass<br>Stable<br>Delay                          | By-pass the stable delay of<br>the source 2 and takes action<br>immediately.                                                                                                    |
| By-Pass<br>Stop<br>Delay    | By-pass the stop delay of source 1 if<br>the source is a generator.                                                                                                    | By-Pass<br>Stop<br>Delay                            | By-pass the stop delay of source 2 if the source is a generator.                                                                                                    |
|                             | Displays the status of a closed breaker.                                                                                                    | - <b> ■</b>  -                                      | Displays the status of an opened breaker.                                                                                                    |
| -                           | Displays the status of a disconnected breaker.                                                                                                    | Sync Sync                                           | When green, source 1 is synchronized with source 2.                                                                                                    |
|                             | Displays the status of the load.<br>When the contour of the load is green,<br>the load is powered. When the<br>contour of the load is red, the load is<br>no longer supplied.       | 0.00 kW 0.00 kVA<br>0.00 kVAR 0.00 F.P.<br>0.00 kWh | Shows the real power,<br>apparent power, reactive<br>power and power factor of<br>the load.                                                                                            |
| Auto                        | Displays the current mode of automatic transfer switch.                                                                                                    | MBBF PRESS<br>TO CLEAR                              | Make before break fault.<br>You must press this button to<br>acknowledge the fault.                                                                                                    |

## 5.6 Events Panel

The events panel pages are used to display the events, alarms and faults of the STX.

| - 🧶                         |                              | 13/06/11        |                         |                                  | 13/06/11<br>Events |
|-----------------------------|------------------------------|-----------------|-------------------------|----------------------------------|--------------------|
| Active Date                 | Active Time                  | Return Time     | Active Da               | te Active <u>Tim</u> e           | Return Til         |
| 11/06/13<br>Make Before Bre | 15:06:11<br>ak Fault         | <b>±</b>        | 11/06/13<br>Inhibit Tra | 15:06:19<br>Insfer To Source 2   | 15:06:20           |
| 11/06/13<br>Controller Comm | 15:02:03<br>Unication Fail   | 15:02:11        | 11/06/13<br>Source 1/So | 14:57:49<br>ounce 2 Supply Synch | nro                |
| 11/06/13<br>Load Shed       | 15:06:21                     | 15:06:21        | 11/06/13<br>Source 1 Br | 14:57:49<br>eaker Closed         |                    |
| 11/06/13<br>Source 1 By-Pas | 15:06:16<br>s Breaker Draw-( | 15:06:17<br>Dut | 11/06/13<br>Watch-Dog ( | 14:57:49<br>Always On)           |                    |
| 11/06/13<br>Source 1 Breake | 15:06:15<br>r Draw-Out       | 15:06:16        | 11/06/13<br>Audible Ala | 14:57:49<br>rm Activated         |                    |
|                             |                              |                 | 11/06/13<br>Source 1 Vo | 14:57:49<br>Itage Available (Ou  | utput)             |
|                             |                              | T T             |                         |                                  |                    |

The pages of the **events panel** can display the last 100 alarms, faults or events of the STX. Those pages show the date and time active, the return time and the message of the alarms or events.

The text of the alarms, faults and events is displayed in different colors depending on the status of the event:

The text highlighted in red is an active fault.

The red text represents an active fault, but acknowledge.

The text highlighted in yellow is an active alarm.

The yellow text is an active alarm, but acknowledge.

The text highlighted in green is an active event.

The text that has no color represents the log of alarms and events. This text keeps a log of events.

| X          | Used to acknowledge all active alarms.                     |   | Used to acknowledge the alarm or fault selected.           |
|------------|------------------------------------------------------------|---|------------------------------------------------------------|
| <b>≣</b> ↑ | Allows the user to select the alarm, fault or event above. | ₩ | Allows the user to select the alarm, fault or event below. |
| 1          | Scrolls the page up.                                       |   | Scrolls the page down.                                     |

## 5.7 Annunciator

The pages of the **annunciator** show a quick overview of the various faults, alarms and status of STX.

| 3:02pm >>                               |   |
|-----------------------------------------|---|
| Source 1 Not Supplying Load             |   |
| Source 1 Voltage Loss                   |   |
| Source 1 Overvoltage (Va)               | Ē |
| 🔲 🗌 Source 1 Undervoltage (Va)          | Ē |
| 🔲 🗌 Source 1 Overvoltage (Vb)           | Ē |
| Source 1 Undervoltage (Vb)              |   |
| 🔲 🔲 Source 1 Overvoltage (Vc)           |   |
| 🔲 📃 Source 1 Undervoltage (Vc)          |   |
| Source 1 Overfrequency                  |   |
| 🔲 🗖 Source 1 Underfrequency             |   |
| 🔲 🔲 Source 1 Breaker Fault              |   |
| 🔲 🔲 Source 1 By-Pass Breaker Fault      |   |
| 🔲 🔲 Source 1 Breaker Draw-Out           |   |
| 🔲 🔲 Source 1 By-Pass Breaker Draw-Out 📗 |   |
|                                         | _ |

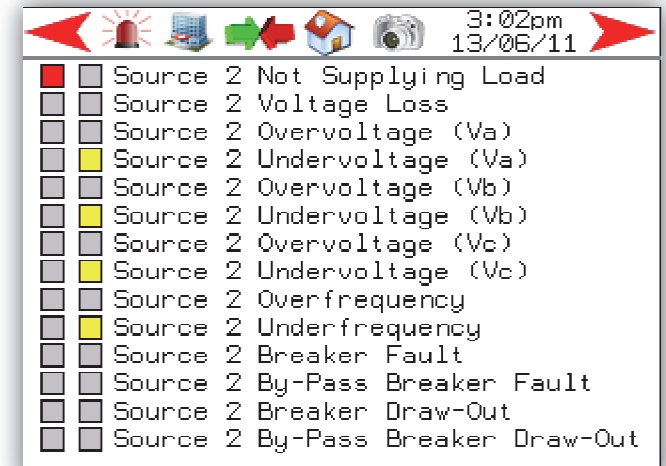

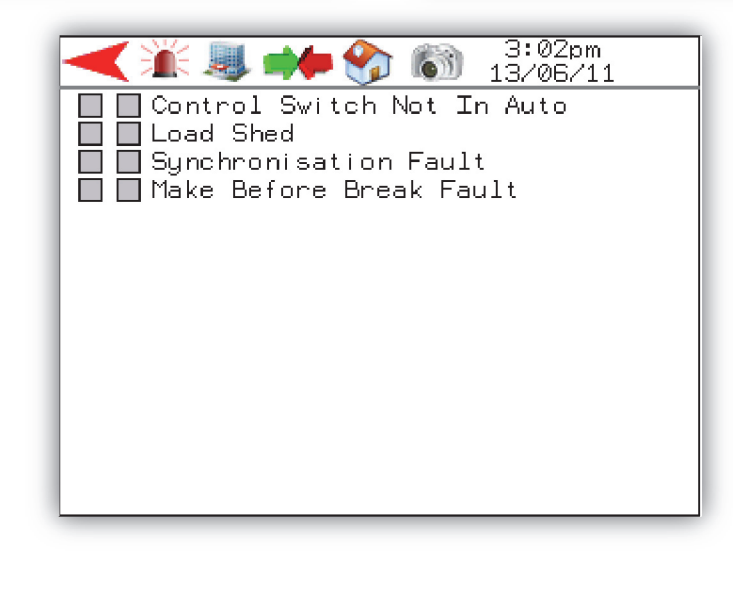

The pages of the annunciator light up:

• A red square when a fault occurs.

• A yellow square when an alarm occurs.

## 5.8 Electrical Data

The pages of the electrical data of source 1, source 2 and the load display the voltage status of the transfer switch.

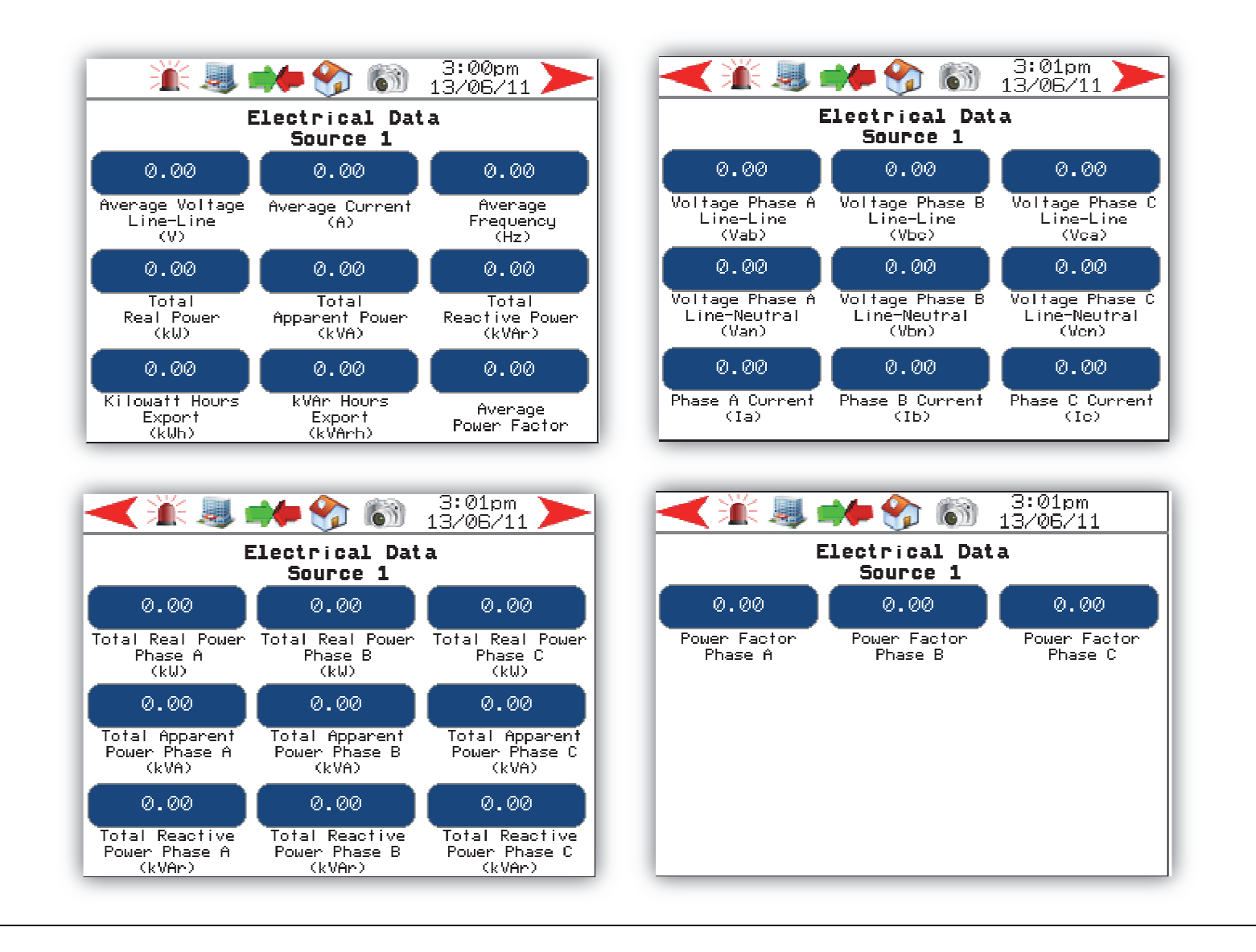

Some information about the voltage will not be displayed depending on the configuration of the STX (1 phase, 2 phases, 3 phases). There is no difference between the pages of the electrical data of source 1, source 2 and the load. Only the title page tells the user the source of electrical data.

## 5.9 Inputs and Outputs

The inputs and outputs pages show the status of inputs and outputs of the STX controller.

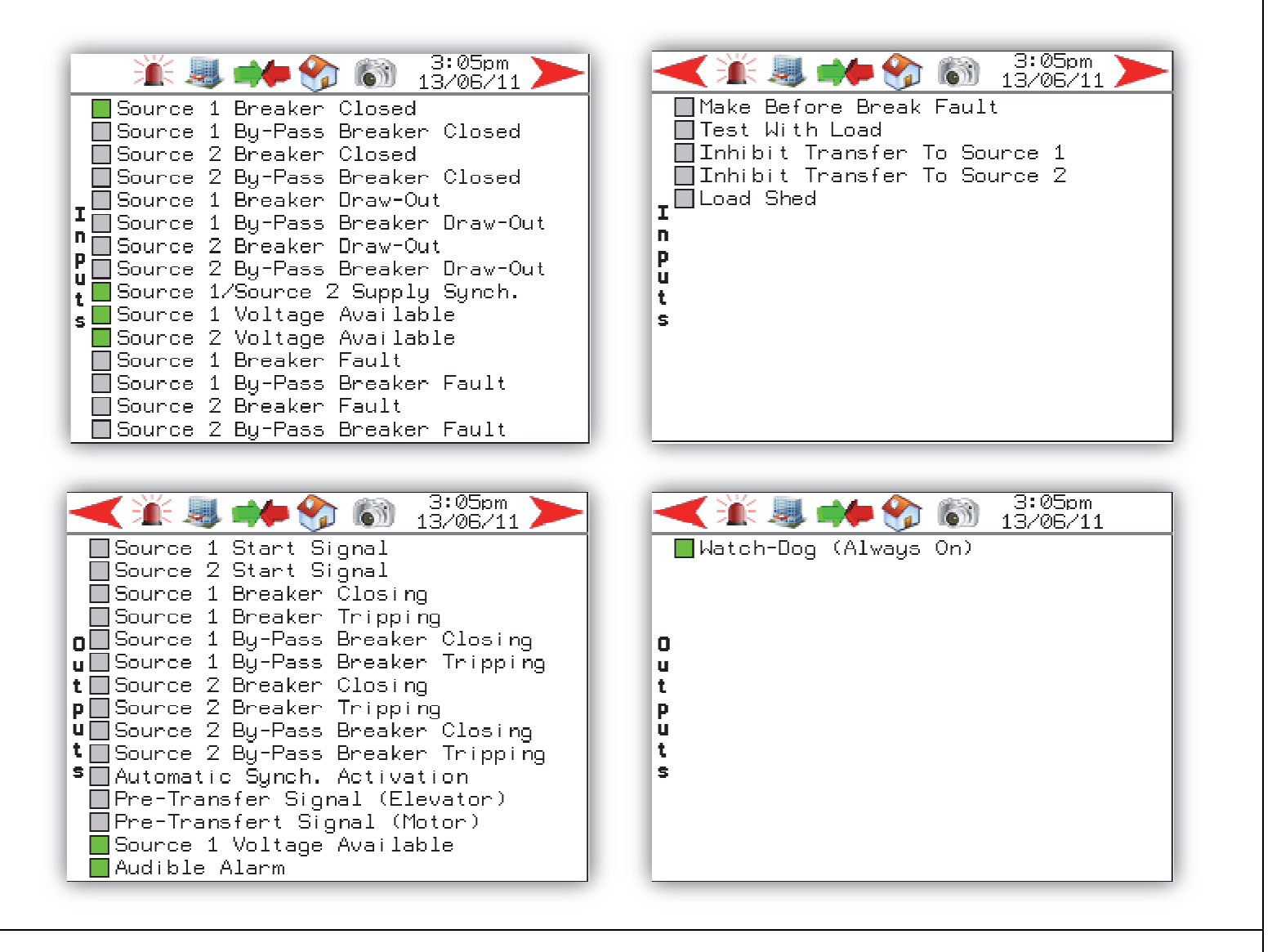

The display of the inputs and outputs allows the user to view their current status on the STX controller.

## 5.10 Electrical Trends

The electrical trends pages for source 1, source 2 and the load are accessible through the following pages:

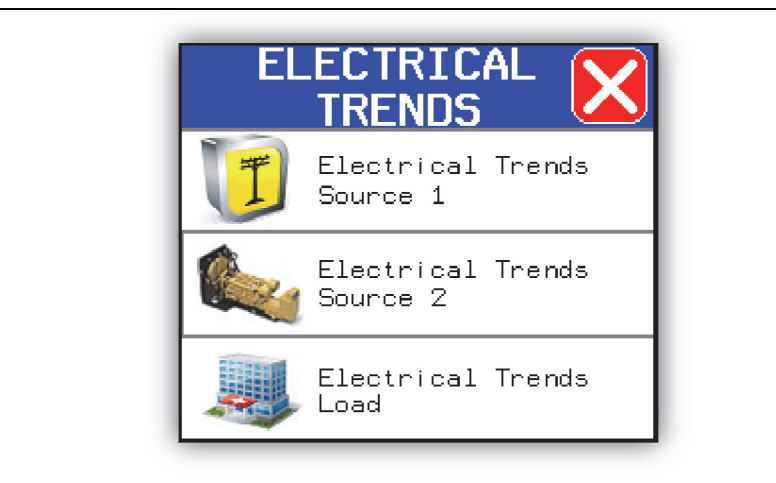

The menu below gives the user the choice to view one of the trends for source 1, source 2 and the load. It is necessary to have a USB flash drive connected to the STX if the user wants to save the electrical trends information.

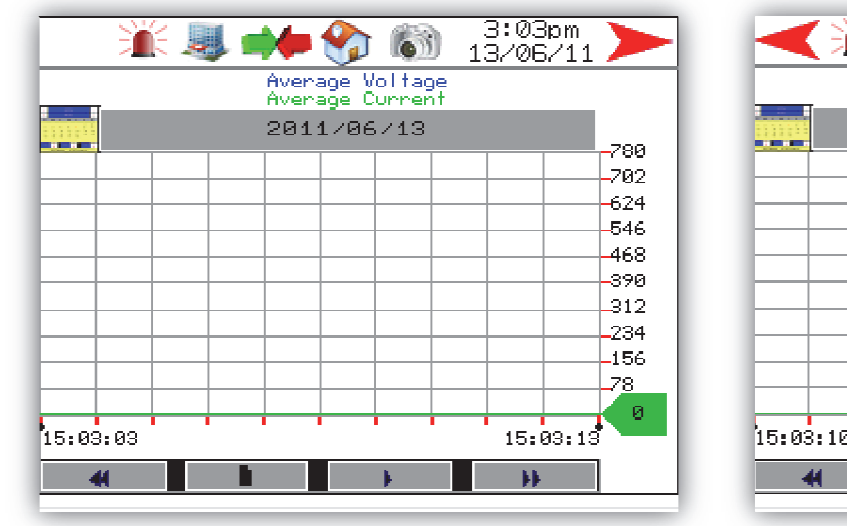

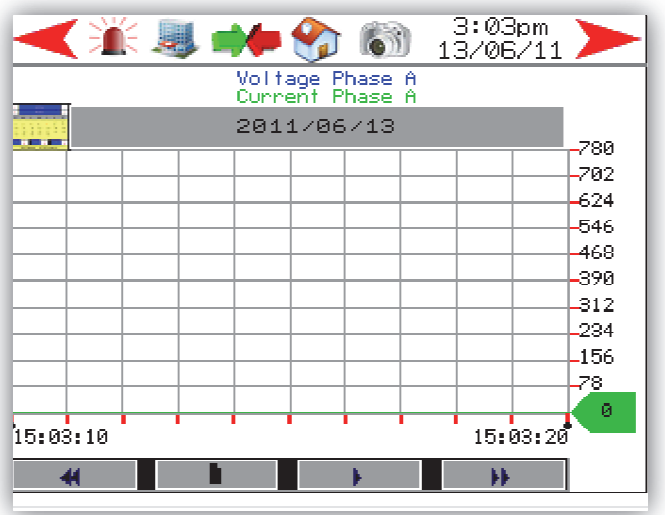

|        | Voltage Phase B<br>Current Phase B | 13/06/11                                                    |          | Voltage Phase C<br>Current Phase C | 13/06/11 🖊 |
|--------|------------------------------------|-------------------------------------------------------------|----------|------------------------------------|------------|
|        | 2011/06/13                         | 780<br>702<br>624<br>546<br>468<br>390<br>312<br>234<br>156 |          | 2011/06/13                         |            |
| :04:08 |                                    | 15:04:18                                                    | 15:03:49 |                                    | 15:03:59   |

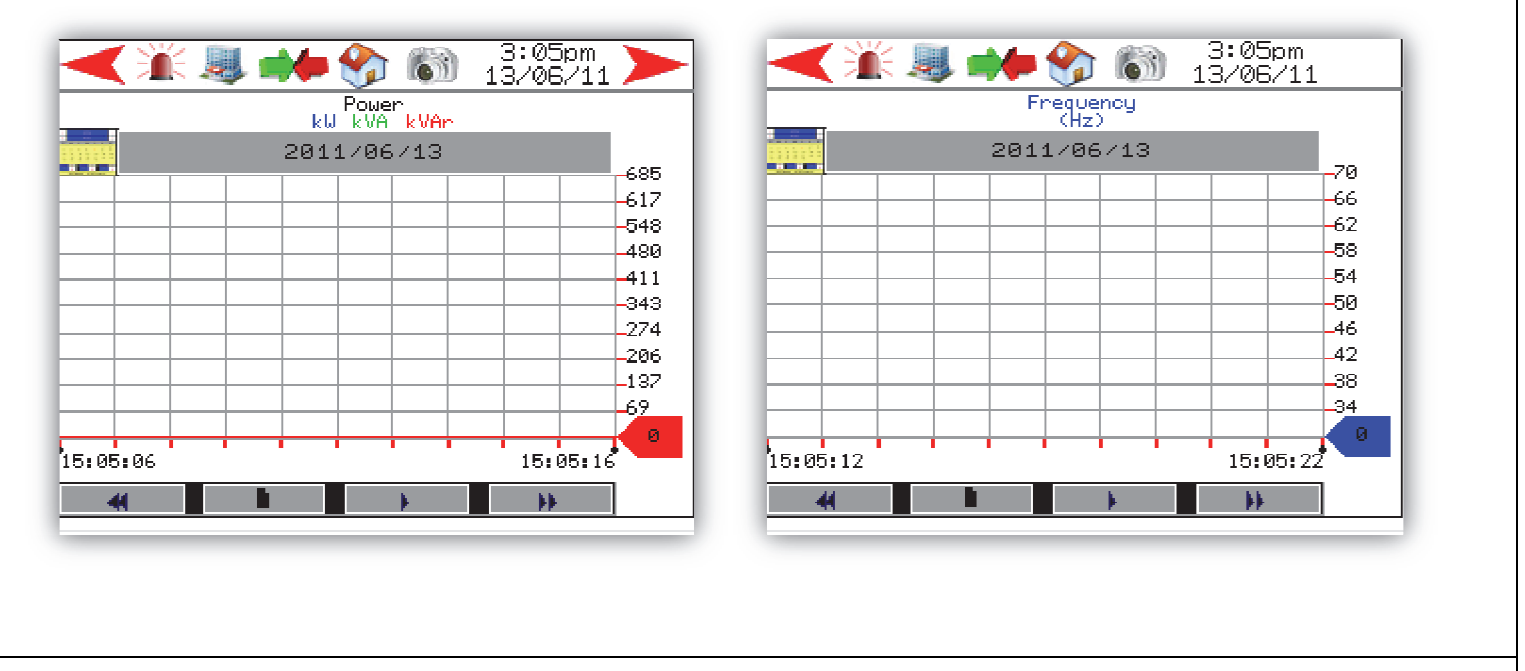

Some voltages information will not be present depending on the configuration of the STX (1 phase, 2 phases, 3 phases). There is no difference between the data pages of the electrical source 1, source 2 and the load.

## 5.11 Choice of Languages

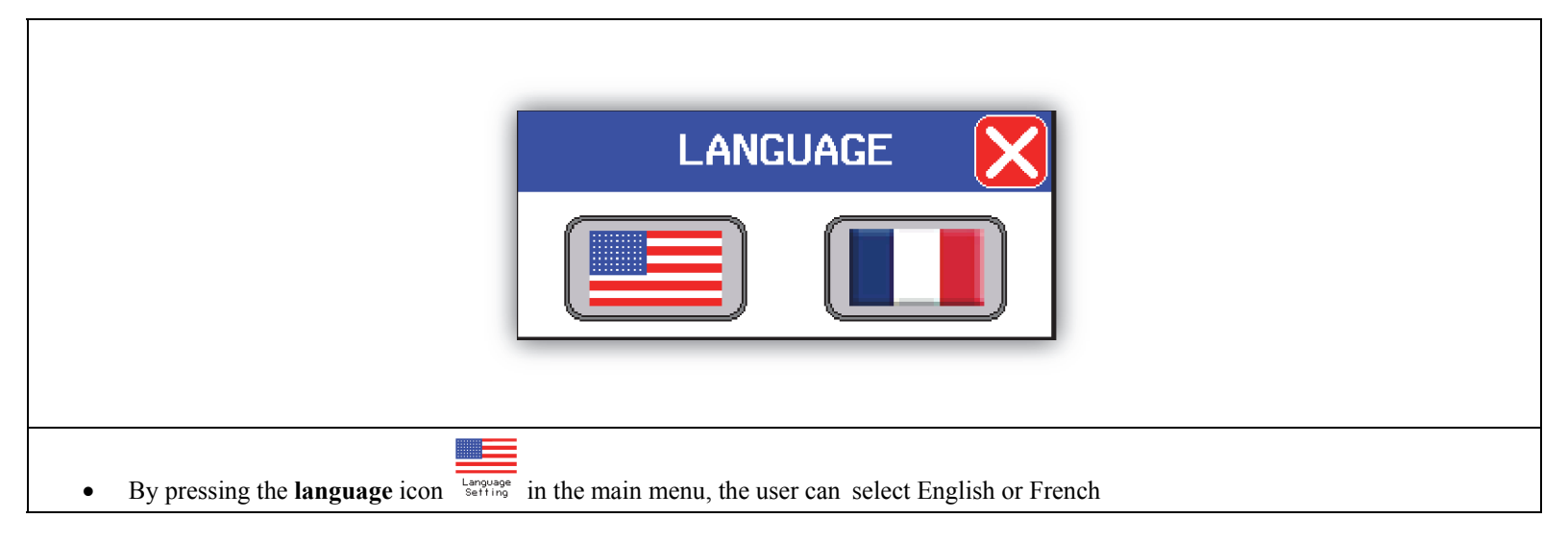

## 6. Operating Sequence

- Source 1 is always the preferred source.
- In all modes, if the breaker supplying the load opens without any instructions from the STX, the system waits for neutral delay and then closes itself.
- In all modes, if the breaker used to power the load does not close, the STX will take no further action to supply the load. The operator will then switch to manual mode and close a breaker in order to supply the load or he will switch to bypass mode if the system has a bypass mode. The operator will then need to have his system checked by a qualified technician.

### 6.1 Break before make, auto mode

#### 6.1.1 - Loss Source 1, transfer to Source 2

- The STX waits for the "Time Delay Source 1 Fail";
- The STX activates output " Source 1 breaker tripping" and starts the "Neutral Delay";
- "Source 2 start signal" is transmitted to the generator;
- The STX waits for the "Time Delay Source 2 Stable" and "Neutral Delay";
- The STX activates output "Source 2 breaker closing".

#### 6.1.2 - Source 1 present, transfer to Source 1, if Source 2 is still available.

- The STX waits for the "Time Delay Source 1 Stable";
- The STX waits for the "Pre-Transfer Delay (Elevator);
- The STX activates output "Pre-Transfer Signal (Motor disconnect)";
- The STX activates output "Source 2 breaker tripping";
- The STX waits for the "Neutral Delay";
- The STX activates output " Source 1 breaker closing";
- The STX waits for the "Pre-Transfer Delay (Motor)" before turning off the outputs "Pre-Transfer Signal (Motor Disconnect)."
- The STX waits for the "Time Delay Source 2 Stop".
- The STX removes the "Source 2 start signal".

#### 6.1.3 - Voltage source 1 returns, transfer to Source 1 if the voltage Source 2 is no longer present.

- The STX waits for the "Time Delay Source 2 Fail";
- The STX activates output "Source 2 breaker tripping";
- - The STX waits for the "Neutral Delay";
- - The STX activates output "Source 1breaker closing".
- - The STX waits for the "Time Delay Source 2 Stop".
- - The STX removes the "Source 2 start signal".

## 6.2 Make before break, auto mode (STXCT - STXCTBP)

### 6.2.1 - Loss of voltage Source 1, transfer to Source 2

- The STX waits for the "Time Delay Source 1 Fail";
- The STX activates output "Source 1 breaker tripping" and starts the "Neutral Delay";
- "Source 2 start signal" is transmitted to the generator.
- The STX waits for the "Time Delay Source 2 Stable" and "Neutral Delay";
- The STX activates output "Source 2 breaker closing".

#### 6.2.2 - Voltage Source 1 returns, transfer to Source 1 if the voltage Source 2 is still there and there is no make before break fault.

- The STX waits for the "Time Delay Source 1 Stable";
- The STX waits for the "Pre-Transfer Delay (Elevator);
- The STX activates output "Pre-Transfer Signal (Motor disconnect)";
- The STX actives output "Automatic synchro activation";
- The STX is waiting for the signal, "Source 1/Source 2 Supply synchro".
- The STX activates output "Source 1 breaker closing";
- The STX activates output "Source 2 breaker tripping";
- The STX waits for the "Pre-Transfer Delay (Motor)" before turning off the output "Pre-Transfer Signal (Motor disconnect)";
- The STX waits for the "Time Delay Source 2 Stop";
- The STX removes the "Source 2 start signal".

## 6.2.3 - Voltage Source 1 returns, transfer to Source 1 if the voltage Source 2 is no longer present and there is a make before break fault.

- The STX waits for the user to acknowledge the make before break fault on the status page of the transfer switch or waits for the user to change the type of transfer mode for an open transition transfer.

#### 6.2.4 - Voltage Source 1 returns, transfer to Source 1 if the voltage of Source 2 is no longer present.

- The STX waits for the "Time Delay Source 2 Fail";
- The STX activates output "Source 2 breaker tripping";
- The STX waits for the "Neutral Delay";
- The STX activates output "Source 1 breaker closing";
- The STX waits for the "Time Delay Source 2 Stop";
- The STX removes the "Source 2 start signal".

## 6.3 Test Mode without Load

#### 6.3.1 - Starting the test

- "Source 2 start signal" is transmitted to the generator.

#### 6.3.2 - Stopping the test

- The STX removes the "Source 2 start signal".

#### 6.3.3 - Loss of voltage Source 1 in the test

- The STX waits for the "Time Delay Source 1 Fail";
- The STX activates output "Source 1 breaker tripping" and starts the "Neutral Delay";
- The STX waits for the "Time Delay Source 2 Stable" and "Neutral Delay";
- The STX activates output "Source 2 breaker closing".

#### 6.3.4 - Voltage Source 1 returns after a loss of voltage Source 1, break before make

- Refer to Section 6.1.2 and Section 6.1.3.

### 6.3.5 - Voltage Source 1 returns after a loss of voltage Source 1, make before break (STXCT - STXCTBP)

- Refer to Section 6.2.2, Section 6.2.3 and Section 6.2.4.

## 6.4 Test Mode with Load

#### 6.4.1 - Starting the test, break before make

- "Source 2 start signal" is transmitted to the generator;
- The STX waits for the "Pre-Transfer Delay (Elevator);
- The STX activates output "Pre-Transfer Signal (Motor disconnect)";
- The STX activates output "Source 1 breaker tripping" and starts the "Neutral Delay";
- The STX waits for the "Time Delay Source 2 Stable" and "Neutral Delay";
- The STX activates output "Source 2 breaker closing";
- The STX waits for the "Pre-Transfer Delay (Motor)" before turning off the output "Pre-Transfer Signal (Motor disconnect)".

#### 6.4.2 - Stopping the test, break before make

- The STX waits for the "Time Delay Source 1 Stable";
- The STX waits for the "Pre-Transfer Delay (Elevator);
- The STX activates output "Pre-Transfer Signal (Motor disconnect)";
- The STX activates output "Source 2 breaker tripping";
- The STX waits for the "Neutral Delay";
- The STX activates output "Source 1 breaker closing";
- The STX waits for the "Pre-Transfer Delay (Motor)" before turning off the output "Pre-Transfer Signal (Motor disconnect)";
- The STX waits for the "Time Delay Source 2 Stop";
- The STX removes the "Source 2 start signal".

#### 6.4.3 - Starting of the test, make before break (STXCT - STXCTBP)

- "Source 2 start signal" is transmitted to the generator;
- The STX waits for the "Time Delay Source 2 Stable";
- The STX waits for the "Pre-Transfer Delay (Elevator);
- The STX activates output "Pre-Transfer Signal (Motor disconnect)";
- The STX activates output "Source 2 breaker closing";
- The STX activates output "Source 1 breaker tripping";
- The STX waits for the "Pre-Transfer Delay (Motor)" before turning off the output "Pre-Transfer Signal (Motor disconnect)".

#### 6.4.4 - Stopping of the test, make before break (STXCT - STXCTBP)

- The STX waits for the "Time Delay Source 1 Stable"
- The STX waits for the "Pre-Transfer Delay (Elevator);
- The STX activates output "Pre-Transfer Signal (Motor disconnect)";
- The STX activates output "Automatic synchro activation";
- The STX waits for the signal, "Source 1/Source 2 supply synchro";
- The STX activates output "Source 1 breaker closing";
- The STX activates output "Source 2 breaker tripping";
- The STX waits for the "Pre-Transfer Delay (Motor)" before turning off the outputs "Pre-Transfer Signal (Motor disconnect)";
- The STX waits for the "Time Delay Source 2 Stop";
- The STX removes the "Source 2 start signal".

#### 6.4.5 - Loss of voltage Source 2 during a test

- The STX transfers in auto mode;
- Refer to section 6.2.4.

### 6.5 Off / Manual mode

- Maintenance mode of the transfer switch
- The STX no longer controls its output automatically.
- Users can close and open a breaker manually using the following control:

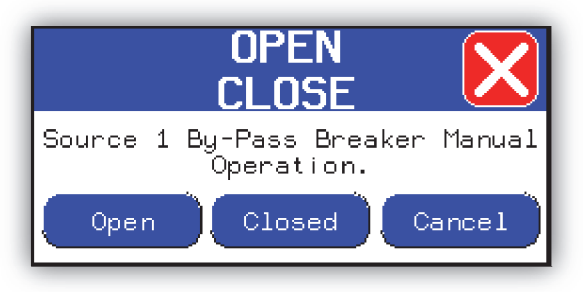

## 6.6 Changing the Type of System: Normal Mode <-> By-Pass Mode (STXBP - STXCTBP)

#### 6.6.1 - When the breaker 52-S1 is closed and the user switches to By-pass mode.

- The STX activates output "Source 1 by-pass breaker closing";
- The STX activates output "Source 1 breaker tripping" when the source 1 by-pass breaker is closed.

#### 6.6.2 - When the by-pass breaker 52-BP-S1 is closed and the user switches to Normal mode.

- The STX activates output "Source 1 breaker closing";
- The STX activates output "Source 1 by-pass breaker tripping" when the source 1 breaker is closed.

#### 6.6.3 - When the breaker 52-S2 is closed and the user switches to By-pass mode.

- The STX activates output "Source 2 by-pass breaker closing";
- The STX activates output "Source 2 breaker tripping" when the source 2 by-pass breaker is closed.

#### 6.6.4 - When the by-pass breaker S2-52-BP is closed and the user switches to Normal mode.

- The STX activates output "Source 2 breaker closing";
- The STX activates output "Source 2 by-pass breaker tripping" when the source 2 breaker is closed.

## 7. «Web Gate » Function

When connected on an Ethernet link, the system STX can be viewed remotely by accessing the IP address. When the user accesses the STX remotely, the local display is not affected by the remote user. The local user and remote users can view the page they want without affecting other users.

It is possible to access the "Web Gate" function by entering the IP address of the STX in a web browser like Internet Explorer (the default IP address is 192.168.0.100). When use the "Web Gate" for the first time, the browser will prompt the user to install ActiveX function of STX. This may take several minutes. The ActiveX function is on the SoftPanel CD provided with the STX.

When the STX is connected to the Internet, the user can access its contents via the Internet using the IP address of the STX.

The **home page** allows the user to select the following languages: English and French.

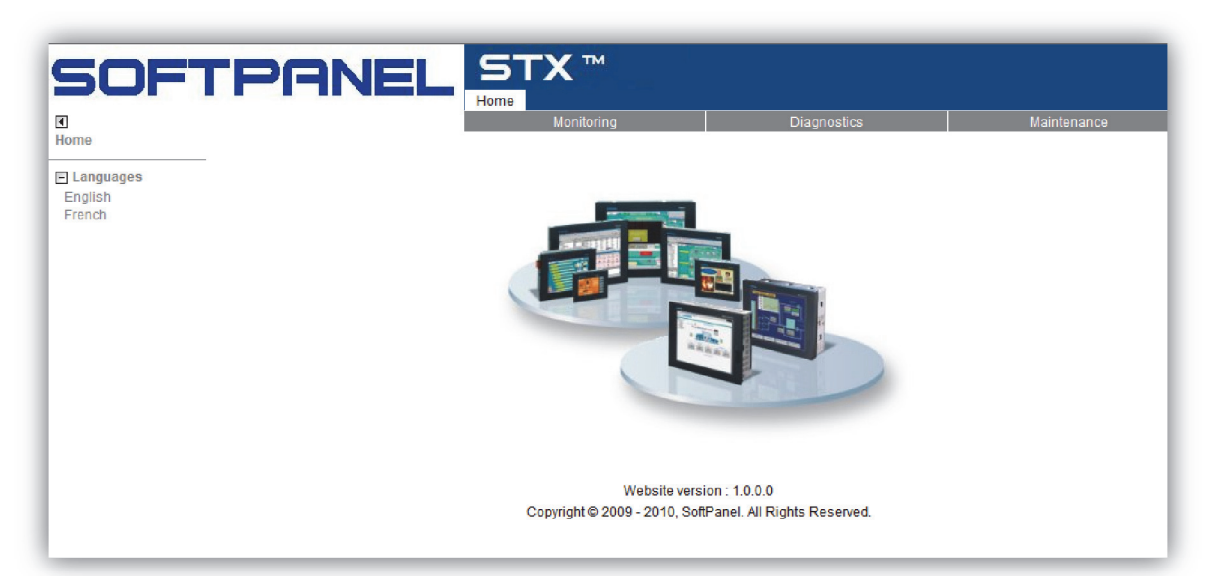

The viewing section allows the user to view the display of the STX as part of or in a new window.

When used for the first time, the operator will first have to install the "Web Gate" function, which can be found on the SoftPanel CD provided with the STX.

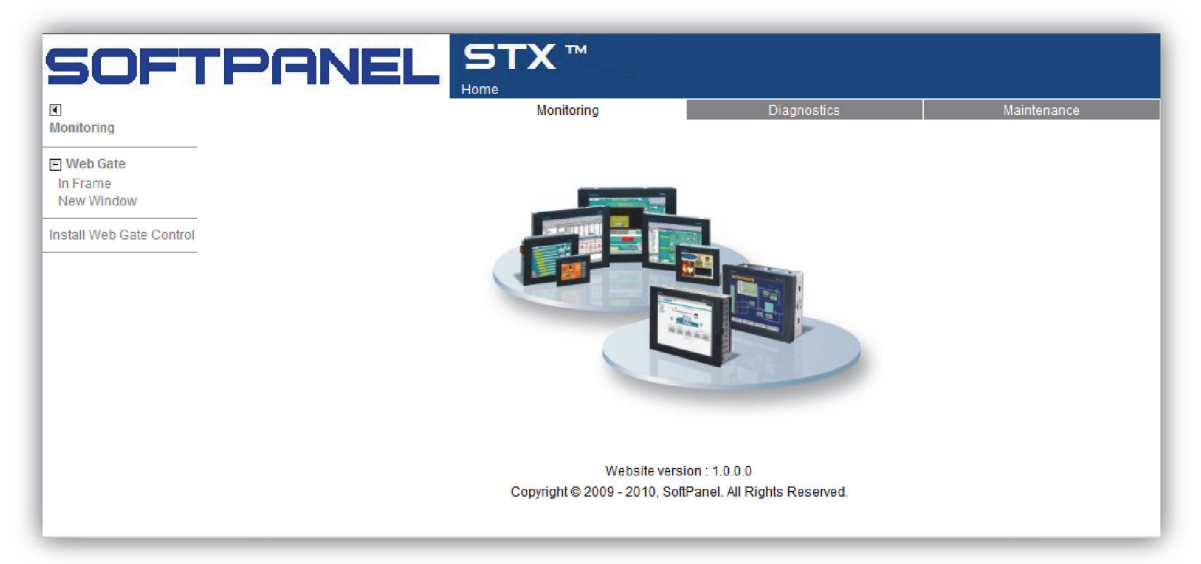

**Diagnostic** Section – **Project** is used to display the software version of the STX currently installed in the screen. **Diagnostic** Section - **Ethernet & TCP / IP** is used to display the TCP / IP of the STX.

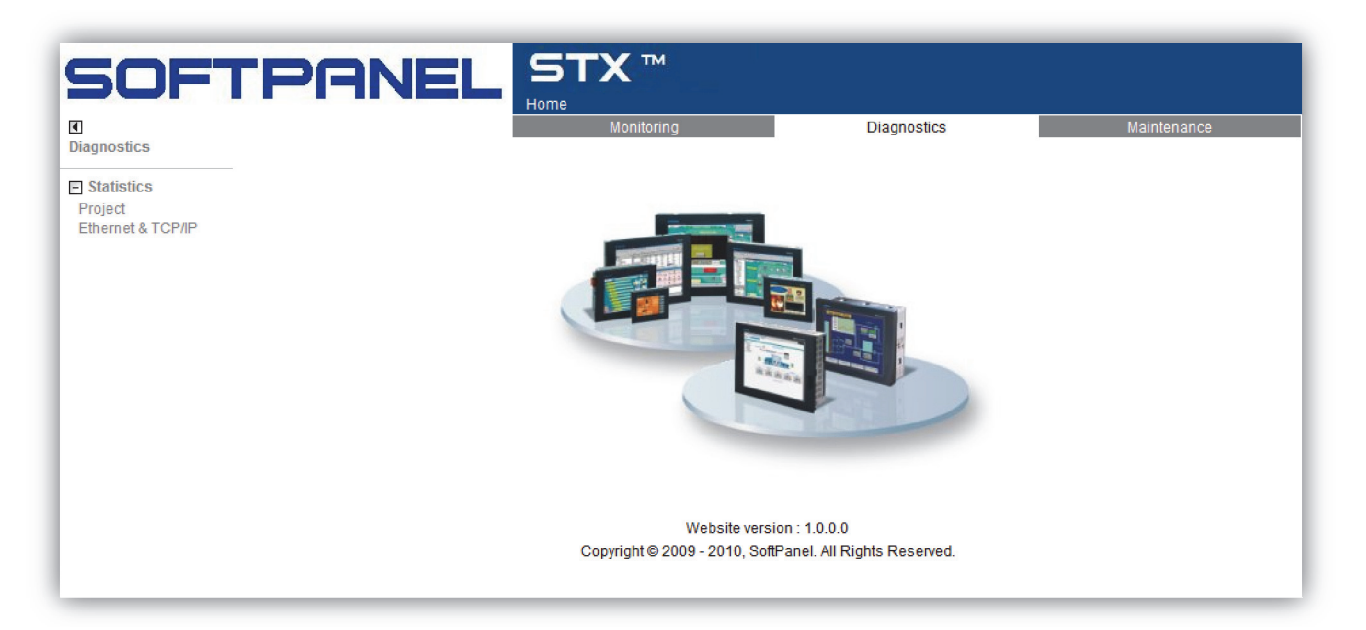

Maintenance Section - Data - Main LOG / saves files of various electrical trends.

Maintenance Section - Data - Main SNAPSHOT / saves files of different screenshots taken by the camera located in the STX.

| SOFT                            | PANEL      | STX ™<br>Home |             |             |
|---------------------------------|------------|---------------|-------------|-------------|
| <ul> <li>Maintenance</li> </ul> | Index of / | Monitoring    | Diagnostics | Maintenance |
| File Viewer                     | index of f |               |             |             |
| Data - Main                     | Dep/       |               |             |             |
| Data - Removable                | Sound/     |               |             |             |
|                                 |            |               |             |             |
|                                 |            |               |             |             |
|                                 |            |               |             |             |
|                                 |            |               |             |             |
|                                 |            |               |             |             |
|                                 |            |               |             |             |
|                                 |            |               |             |             |
|                                 |            |               |             |             |
|                                 |            |               |             |             |

The STX has an ActiveX that can be integrated in various industrial communication systems (SCADA).

## 8. ModBUS exchange table

| Parameter<br>Name     | STX<br>Register<br>Number | Length | Num<br>Bits | Value  |       |  |  |  |
|-----------------------|---------------------------|--------|-------------|--------|-------|--|--|--|
| Source1 VAN           | 100                       | 2      | 32          | Vac    | /10   |  |  |  |
| Source1 VBN           | 102                       | 2      | 32          | Vac    | /10   |  |  |  |
| Source1 VCN           | 104                       | 2      | 32          | Vac    | /10   |  |  |  |
| Source1 VAB           | 106                       | 2      | 32          | Vac    | /10   |  |  |  |
| Source1 VBC           | 108                       | 2      | 32          | Vac    | /10   |  |  |  |
| Source1 VCA           | 110                       | 2      | 32          | Vac    | /10   |  |  |  |
| Source1 IA            | 110                       | 2      | 22          | ۸<br>۸ | /1000 |  |  |  |
| Source1 IA            | 112                       | 2      | 32          | A      | /1000 |  |  |  |
| Source1 IB            | 114                       | 2      | 32          | A      | /1000 |  |  |  |
| Source11C             | 116                       | 2      | 32          | A      | /1000 |  |  |  |
| Source1 Real          |                           | _      |             |        |       |  |  |  |
| Power Phase A         | 118                       | 2      | 32          | kW     | /10   |  |  |  |
| Source1 Real          |                           |        |             |        |       |  |  |  |
| Power Phase B         | 120                       | 2      | 32          | kW     | /10   |  |  |  |
| Source1 Real          |                           |        |             |        |       |  |  |  |
| Power Phase C         | 122                       | 2      | 32          | kW     | /10   |  |  |  |
| Source1               |                           |        |             |        |       |  |  |  |
| Apparent              |                           | _      |             |        |       |  |  |  |
| Power Phase A         | 124                       | 2      | 32          | kVA    | /10   |  |  |  |
| Source1               |                           |        |             |        |       |  |  |  |
| Apparent              | 120                       | 2      | 22          |        | /10   |  |  |  |
| Power Phase B         | 126                       | 2      | 32          | куа    | /10   |  |  |  |
| Apparent              |                           |        |             |        |       |  |  |  |
| Power Phase C         | 128                       | 2      | 32          | kVΔ    | /10   |  |  |  |
| Source1               | 120                       |        | 52          |        | /10   |  |  |  |
| Reactive Power        |                           |        |             |        |       |  |  |  |
| Phase A               | 130                       | 2      | 32          | kVAr   | /10   |  |  |  |
| Source1               |                           |        |             |        |       |  |  |  |
| <b>Reactive Power</b> |                           |        |             |        |       |  |  |  |
| Phase B               | 132                       | 2      | 32          | kVAr   | /10   |  |  |  |
| Source1               |                           |        |             |        |       |  |  |  |
| Reactive Power        |                           |        |             |        |       |  |  |  |
| Phase C               | 134                       | 2      | 32          | kVAr   | /10   |  |  |  |
| Source1 VLN           | 136                       | 2      | 32          | Vac    | /10   |  |  |  |
| Source1 VLL           | 138                       | 2      | 32          | Vac    | /10   |  |  |  |
| Source1 Real          |                           |        |             |        |       |  |  |  |
| Power                 | 140                       | 2      | 32          | kW     | /10   |  |  |  |
| Source1               |                           |        |             |        |       |  |  |  |
| Apparent              |                           |        |             |        |       |  |  |  |
| Power                 | 142                       | 2      | 32          | kVA    | /10   |  |  |  |

| Source1<br>Reactive Power       | 144 | 2 | 32 | kVAr                          | /10                 |            |           |
|---------------------------------|-----|---|----|-------------------------------|---------------------|------------|-----------|
| Source1 Power                   | 146 | 1 | 16 | Negative=Lead                 | /1000               |            |           |
| Source1 Power<br>Factor Phase B | 147 | 1 | 16 | Negative=Lead<br>Positive=Lag | /1000               |            |           |
| Source1 Power<br>Factor Phase C | 148 |   | 16 | Negative=Lead<br>Positive=Lag | /1000               |            |           |
| Source1 Power                   | 140 | 1 | 16 | Negative=Lead                 | /1000               |            |           |
| Source1 Phase                   | 145 | 1 | 10 | rositive-Lag                  | 71000               |            |           |
| Sequence                        | 150 | 1 | 16 | -1=A-C-B                      | 0=A-B-C             |            |           |
| Source1<br>Frequency            | 151 | 1 | 16 | Hz                            |                     |            |           |
| Source1 KWh                     |     |   |    |                               |                     |            |           |
| Total                           | 152 | 2 | 32 | kWh                           | /10                 |            |           |
| Source1 Kvarh<br>Total          | 154 | 2 | 32 | kVarh                         | /10                 |            |           |
| Source1                         |     |   |    | 0=3 Phases, 4                 | ŕ                   |            |           |
| Measuring                       | 156 | 1 | 16 | Wires                         | 1=3 Phases, 3 Wires | 2=2 Phases | 3=1 Phase |
| Source1                         |     |   |    |                               |                     |            |           |
| Programming                     | 157 | 1 | 16 | 0-Uplock                      | 1-lock              |            |           |
| LUCK                            | 157 | 1 | 10 |                               | 1-LUCK              | 2-0        |           |
| Source1                         | 130 | I | 10 | 0-A                           | 1-D                 | 2-0        |           |
| Current Xfo                     |     |   |    |                               |                     |            |           |
| Ratio Primary                   | 159 | 1 | 16 |                               | /10                 |            |           |
| Source1                         |     |   |    |                               |                     |            |           |
| Current Xfo                     |     |   |    |                               |                     |            |           |
| Ratio                           | 160 | 1 | 16 |                               | /10                 |            |           |
| Source1                         | 100 | I | 10 |                               | /10                 |            |           |
| Voltage Xfo                     |     |   |    |                               |                     |            |           |
| Ratio Primary                   | 161 | 1 | 16 |                               | /10                 |            |           |
| Source1                         |     |   |    |                               |                     |            |           |
| Ratio                           |     |   |    |                               |                     |            |           |
| Secondary                       | 162 | 1 | 16 |                               | /10                 |            |           |
| ,<br>Source2 VAN                | 200 | 2 | 32 | Vac                           | /10                 |            |           |
| Source2 VBN                     | 202 | 2 | 32 | Vac                           | /10                 |            |           |
| Source2 VCN                     | 204 | 2 | 32 | Vac                           | /10                 |            |           |
| Source2 VAB                     | 206 | 2 | 32 | Vac                           | /10                 |            |           |
| Source2 VBC                     | 208 | 2 | 32 | Vac                           | /10                 |            |           |
| Source2 VCA                     | 210 | 2 | 32 | Vac                           | /10                 |            |           |
| Source2 IA                      | 212 | 2 | 32 | А                             | /1000               |            |           |
| Source2 IB                      | 214 | 2 | 32 | А                             | /1000               |            |           |
| Source2 IC                      | 216 | 2 | 32 | A                             | /1000               |            |           |

| Source2 Real   |       |   |    |          |         |  |
|----------------|-------|---|----|----------|---------|--|
| Power Phase A  | 218   | 2 | 32 | kW       | /10     |  |
| Source2 Real   |       |   |    |          |         |  |
| Power Phase B  | 220   | 2 | 32 | kW       | /10     |  |
| Source2 Real   |       |   |    |          |         |  |
| Power Phase C  | 222   | 2 | 32 | kW       | /10     |  |
| Source2        |       |   |    |          |         |  |
| Apparent       |       |   |    |          |         |  |
| Power Phase A  | 224   | 2 | 32 | kVA      | /10     |  |
| Source2        |       |   |    |          |         |  |
| Apparent       |       |   |    |          |         |  |
| Power Phase B  | 226   | 2 | 32 | kVA      | /10     |  |
| Source2        |       |   |    |          |         |  |
| Apparent       |       |   |    |          | 4.0     |  |
| Power Phase C  | 228   | 2 | 32 | kVA      | /10     |  |
| Source2        |       |   |    |          |         |  |
| Reactive Power | 220   | 2 | 22 |          | /10     |  |
| Phase A        | 230   | 2 | 32 | KVAr     | /10     |  |
| Source2        |       |   |    |          |         |  |
| Reactive Power | 222   | n | 27 | k)/Ar    | /10     |  |
| Source2        | 252   | 2 | 52 | KVAI     | /10     |  |
| Reactive Power |       |   |    |          |         |  |
| Phase C        | 23/   | 2 | 32 | k\/Ar    | /10     |  |
| Sourco2 V/I N  | 234   | 2 | 27 | Vac      | /10     |  |
| Source2 VLIN   | 230   | 2 | 22 | Vac      | /10     |  |
| Sourcez VLL    | 238   | Ζ | 32 | Vac      | /10     |  |
| Source2 Real   | • • • |   |    |          | 4.0     |  |
| Power          | 240   | 2 | 32 | kW       | /10     |  |
| Source2        |       |   |    |          |         |  |
| Apparent       | 242   | 2 | 22 |          | /10     |  |
| Power          | 242   | Ζ | 32 | куа      | /10     |  |
| Source2        |       |   |    | 1        | 4.0     |  |
| Reactive Power | 244   | 2 | 32 | kVAr     | /10     |  |
| Source2 Power  |       |   |    |          |         |  |
| Factor Phase A | 246   | 1 | 16 |          | /1000   |  |
| Source2 Power  |       |   |    |          |         |  |
| Factor Phase B | 247   | 1 | 16 |          | /1000   |  |
| Source2 Power  |       |   |    |          |         |  |
| Factor Phase C | 248   | 1 | 16 |          | /1000   |  |
| Source2 Power  |       |   |    |          |         |  |
| Factor Average | 249   | 1 | 16 |          | /1000   |  |
| Source? Dhace  |       | _ |    |          | /       |  |
| Sequence       | 250   | 1 | 16 | -1=Δ-C-B | 0=A-B-C |  |
| Source?        | 230   |   | 10 | 1-4-0-0  |         |  |
| Frequency      | 251   | 1 | 16 | Hz       |         |  |
| Source2 KW/h   | 2.51  |   | 10 | 112      |         |  |
| Total          | 252   | 2 | 32 | kWh      | /10     |  |
| Source2 Kvarh  |       | - |    |          | , -•    |  |
| Total          | 254   | 2 | 32 | kVarh    | /10     |  |
|                | 1     | 1 |    |          | · ·     |  |

| Source2               |        |   |    | 0=3 Phases, 4   |                     |            |           |
|-----------------------|--------|---|----|-----------------|---------------------|------------|-----------|
| Measuring             | 256    | 1 | 16 | Wires           | 1=3 Phases, 3 Wires | 2=2 Phases | 3=1 Phase |
| Source2               |        |   |    |                 |                     |            |           |
| Programming           |        |   |    |                 |                     |            |           |
| Lock                  | 257    | 1 | 16 | 0=Unlock        | 1=Lock              |            |           |
| Source2 Type          | 258    | 1 | 16 | 0=A             | 1=B                 | 2=C        |           |
| Source2               |        |   |    |                 |                     |            |           |
| Current Xfo           |        |   |    |                 |                     |            |           |
| Ratio Primary         | 259    | 1 | 16 |                 | /10                 |            |           |
| Source2               |        |   |    |                 |                     |            |           |
| Current Xfo           |        |   |    |                 |                     |            |           |
| Ratio                 |        |   |    |                 |                     |            |           |
| Secondary             | 260    | 1 | 16 |                 | /10                 |            |           |
| Source2               |        |   |    |                 |                     |            |           |
| Voltage Xfo           |        |   |    |                 |                     |            |           |
| Ratio Primary         | 261    | 1 | 16 |                 | /10                 |            |           |
| Source2               |        |   |    |                 |                     |            |           |
| Voltage Xfo           |        |   |    |                 |                     |            |           |
| Katio                 | 262    | 4 | 10 |                 | /10                 |            |           |
| Secondary             | 262    | 1 | 16 | 0               | /10                 |            |           |
| Source1 Type          | 299,00 | 1 | 1  | 0=Utility       | 1=Generator set     |            |           |
| Source2 Type          | 299,01 | 1 | 1  | 0=Utility       | 1=Generator set     |            |           |
|                       |        |   |    | 0=Standard      |                     |            |           |
| By Pass Mode          | 299,02 | 1 | 1  | Mode            | 1=By-Pass Mode      |            |           |
| Make Before           |        |   |    | 0=Closed        | 1=Opened Transition |            |           |
| Break Mode            | 299,04 | 1 | 1  | Transition Mode | Mode                |            |           |
| Source1 Alarm         |        |   |    |                 |                     |            |           |
| <b>Over Frequency</b> | 299,05 | 1 | 1  | 0=Inactive      | 1=Active            |            |           |
| Source1 Fault         |        |   |    |                 |                     |            |           |
| Over Frequency        | 299,06 | 1 | 1  | 0=Inactive      | 1=Active            |            |           |
| Source1 Alarm         |        |   |    |                 |                     |            |           |
| Over Voltage          |        |   |    |                 |                     |            |           |
| Phase A               | 299.07 | 1 | 1  | 0=Inactive      | 1=Active            |            |           |
| Source1 Fault         |        | - |    |                 |                     |            |           |
| Over Voltage          |        |   |    |                 |                     |            |           |
| Phase A               | 299,08 | 1 | 1  | 0=Inactive      | 1=Active            |            |           |
| Sourco1 Alarm         |        |   |    |                 |                     |            |           |
| Over Voltage          |        |   |    |                 |                     |            |           |
| Phase B               | 299 09 | 1 | 1  | 0=Inactive      | 1=Active            |            |           |
| Source1 Fault         | 255,05 | 1 |    | 0-mactive       |                     |            |           |
| Over Voltage          |        |   |    |                 |                     |            |           |
| Phase B               | 299.10 | 1 | 1  | 0=Inactive      | 1=Active            |            |           |
|                       |        | - |    |                 |                     |            |           |
| Source1 Alarm         |        |   |    |                 |                     |            |           |
| Over voltage          | 200 11 | 1 | 1  | 0-Inactive      | 1-Activo            |            |           |
| Source1 Equit         | 299,11 | Ţ | 1  |                 |                     |            |           |
|                       |        |   |    |                 |                     |            |           |
| Phase C               | 200 12 | 1 | 1  | 0=Inactive      | 1=Active            |            |           |
| i nuse e              | 233,12 | Ŧ | -  |                 | 1 -7 (CUVC          |            |           |

| Source1 Alarm<br>Under                    |        |   |   |            |          |  |
|-------------------------------------------|--------|---|---|------------|----------|--|
| Frequency                                 | 299,13 | 1 | 1 | 0=Inactive | 1=Active |  |
| Source1 Fault<br>Under                    |        |   |   |            |          |  |
| Frequency                                 | 299,14 | 1 | 1 | 0=Inactive | 1=Active |  |
| Source1 Alarm<br>Under Voltage<br>Phase A | 299 15 | 1 | 1 | 0=Inactive | 1=Active |  |
| Source1 Fault<br>Under Voltage            | 200,00 |   |   |            |          |  |
| Phase A                                   | 300,00 | 1 | 1 | 0=Inactive | 1=Active |  |
| Source1 Alarm<br>Under Voltage<br>Phase B | 300,01 | 1 | 1 | 0=Inactive | 1=Active |  |
| Source1 Fault<br>Under Voltage<br>Phase B | 300.02 | 1 | 1 | 0-Inactive | 1-Activo |  |
|                                           | 500,02 | 1 | 1 |            |          |  |
| Source1 Alarm                             |        |   |   |            |          |  |
| Phase C                                   | 300.03 | 1 | 1 | 0=Inactive | 1=Active |  |
|                                           | 300,03 |   |   | 0-mactive  |          |  |
| Source1 Fault                             |        |   |   |            |          |  |
| Phase C                                   | 300.04 | 1 | 1 | 0=Inactive | 1=Active |  |
| Source2 Alarm                             | 300,01 | - | - |            |          |  |
| Over Frequency                            | 300.05 | 1 | 1 | 0=Inactive | 1=Active |  |
| Source? Fault                             | 000,00 |   |   |            |          |  |
| Over Frequency                            | 300.06 | 1 | 1 | 0=Inactive | 1=Active |  |
| Source? Alarm                             | ,      |   |   |            |          |  |
| Over Voltage                              |        |   |   |            |          |  |
| Phase A                                   | 300,07 | 1 | 1 | 0=Inactive | 1=Active |  |
| Source2 Fault                             | ,      |   |   |            |          |  |
| Over Voltage                              |        |   |   |            |          |  |
| Phase A                                   | 300,08 | 1 | 1 | 0=Inactive | 1=Active |  |
| Source2 Alarm                             |        |   |   |            |          |  |
| Over Voltage                              |        |   |   |            |          |  |
| Phase B                                   | 300,09 | 1 | 1 | 0=Inactive | 1=Active |  |
| Source2 Fault                             |        |   |   |            |          |  |
| Over Voltage                              | 200.10 | 1 | 1 | 0 lasstive | 1 Aptivo |  |
|                                           | 500,10 | T | T |            |          |  |
| Source2 Alarm                             |        |   |   |            |          |  |
| Over voltage                              | 200 11 | 1 | 1 | 0-Inactive | 1-Active |  |
| Source2 Fault                             | 300,11 | 1 | 1 |            |          |  |
| Over Voltage                              |        |   |   |            |          |  |
| Phase C                                   | 300,12 | 1 | 1 | 0=Inactive | 1=Active |  |

| Source2 Alarm<br>Under         |        |   |   |            |          |           |  |
|--------------------------------|--------|---|---|------------|----------|-----------|--|
| Frequency                      | 300,13 | 1 | 1 | 0=Inactive | 1=Active |           |  |
| Source2 Fault<br>Under         |        |   |   |            |          |           |  |
| Frequency                      | 300,14 | 1 | 1 | 0=Inactive | 1=Active |           |  |
| Source2 Alarm                  |        |   |   |            |          |           |  |
| Under Voltage                  | 200.15 | 1 | 1 | 0-loactivo | 1-Activo |           |  |
| Fildse A                       | 500,15 | 1 | 1 | 0-mactive  |          |           |  |
| Under Voltage                  |        |   |   |            |          |           |  |
| Phase A                        | 301,00 | 1 | 1 | 0=Inactive | 1=Active |           |  |
| Source2 Alarm                  |        |   |   |            |          |           |  |
| Under Voltage                  | 201.01 | 1 | 1 | 0 lasstive | 1 Aptivo |           |  |
| Phase B                        | 301,01 | 1 | 1 | 0=mactive  |          |           |  |
| Source2 Fault<br>Under Voltage |        |   |   |            |          |           |  |
| Phase B                        | 301,02 | 1 | 1 | 0=Inactive | 1=Active |           |  |
| Source2 Alarm                  |        |   |   |            |          |           |  |
| Under Voltage                  | 204.02 | 4 |   |            |          |           |  |
| Phase C                        | 301,03 | 1 | 1 | 0=Inactive | 1=Active |           |  |
| Source2 Fault                  |        |   |   |            |          |           |  |
| Phase C                        | 301,04 | 1 | 1 | 0=Inactive | 1=Active |           |  |
| Strobe Alarm                   |        |   |   |            |          |           |  |
| PopUp                          | 301,05 | 1 | 1 | 0=Inactive | 1=Active |           |  |
| Strobe Fault<br>PonUn          | 301.06 | 1 | 1 | 0=Inactive | 1=Active |           |  |
| Source1                        | 501,00 | - | - |            |          |           |  |
| Communication                  |        |   |   |            |          |           |  |
| Fault                          | 301,07 | 1 | 1 | 0=Inactive | 1=Active |           |  |
| Source2                        |        |   |   |            |          |           |  |
| Communication                  | 201.08 | 1 | 1 | 0-Inactive | 1-Active |           |  |
| Watchdog PLC                   | 301,08 | 1 |   |            |          |           |  |
| Communication                  | 301,10 | 1 | 1 | 0=Inactive | 1=Active | Always ON |  |
| 52 Source1                     |        |   |   |            |          |           |  |
| Closing Coil                   | 301,11 | 1 | 1 | 0=Inactive | 1=Active |           |  |
| 52 Source1                     | 201.12 | 4 |   |            |          |           |  |
| 52 Source1                     | 301,12 | 1 | 1 | u=inactive |          |           |  |
| ByPass Closing                 |        |   |   |            |          |           |  |
| Coil                           | 301,13 | 1 | 1 | 0=Inactive | 1=Active |           |  |
| 52 Source1                     |        |   |   |            |          |           |  |
| Coil                           | 301,14 | 1 | 1 | 0=Inactive | 1=Active |           |  |

| 52 Source2<br>Closing Coil     | 301,15 | 1 | 1 | 0=Inactive  | 1=Active |  |
|--------------------------------|--------|---|---|-------------|----------|--|
| 52 Source2<br>Tripping Coil    | 302.00 | 1 | 1 | 0=Inactive  | 1=Active |  |
| 52 Source2<br>ByPass Closing   |        |   |   |             |          |  |
| Coil                           | 302,01 | 1 | 1 | 0=Inactive  | 1=Active |  |
| 52 Source2<br>ByPass Tripping  |        |   |   |             |          |  |
| Coil                           | 302,02 | 1 | 1 | 0=Inactive  | 1=Active |  |
| Source1 Fault                  | 302,03 | 1 | 1 | 0=Inactive  | 1=Active |  |
| Source2 Fault                  | 302,04 | 1 | 1 | 0=Inactive  | 1=Active |  |
| Comunication<br>Fault          | 302,08 | 1 | 1 | 0=Inactive  | 1=Active |  |
| Source1 ByPass<br>Stable Delay | 302,10 | 1 | 1 | 0=Inactive  | 1=Active |  |
| Source1 By<br>Pass Stop Delay  | 302,11 | 1 | 1 | 0=Inactive  | 1=Active |  |
| Source2 ByPass<br>Stable Delay | 302,12 | 1 | 1 | 0=Inactive  | 1=Active |  |
| Source2 By                     |        |   |   |             |          |  |
| Pass Stop Delay                | 302,13 | 1 | 1 | 0=Inactive  | 1=Active |  |
| Make Before                    |        |   |   |             |          |  |
| Break Intern                   |        |   |   |             |          |  |
| Fault                          | 302,14 | 1 | 1 | 0=Inactive  | 1=Active |  |
| Synchronisation                |        |   |   |             |          |  |
| Fault                          | 302,15 | 1 | 1 | 0=Inactive  | 1=Active |  |
| Exerciser                      |        |   |   |             |          |  |
| Load Running                   | 303.06 | 1 | 1 | 0=Inactive  | 1=Active |  |
| Exerciser                      | ,      |   |   |             |          |  |
| Sunday                         |        |   |   |             |          |  |
| Without Load                   |        |   |   |             |          |  |
| Running                        | 303,07 | 1 | 1 | 0=Inactive  | 1=Active |  |
| Exerciser                      |        |   |   |             |          |  |
|                                | 303 08 | 1 | 1 | 0=Inactive  | 1=Active |  |
| Everciser                      | 505,00 | 1 | - | 0-mactive   |          |  |
| Monday                         |        |   |   |             |          |  |
| Without Load                   |        |   |   |             |          |  |
| Running                        | 303,09 | 1 | 1 | 0=Inactive  | 1=Active |  |
| Exerciser                      |        |   |   |             |          |  |
| Tuesday With                   | 202.10 | 1 | 1 | 0 las stive | 1 Active |  |
| Everciser                      | 303,10 | 1 | 1 | 0=inactive  |          |  |
| Tuesdav                        |        |   |   |             |          |  |
| Without Load                   |        |   |   |             |          |  |
| Running                        | 303,11 | 1 | 1 | 0=Inactive  | 1=Active |  |

| Exerciser<br>Wednesday<br>With Load<br>Running   | 303,12 | 1 | 1 | 0=Inactive | 1=Active |  |
|--------------------------------------------------|--------|---|---|------------|----------|--|
| Exerciser<br>Wednesday<br>Without Load           |        |   |   |            |          |  |
| Running                                          | 303,13 | 1 | 1 | 0=Inactive | 1=Active |  |
| Exerciser<br>Thursday With<br>Load Running       | 303,14 | 1 | 1 | 0=Inactive | 1=Active |  |
| Exerciser<br>Thursday<br>Without Load<br>Running | 303.15 | 1 | 1 | 0=Inactive | 1=Active |  |
| Exerciser Friday<br>With Load<br>Running         | 304.00 | 1 | 1 | 0=Inactive | 1=Active |  |
| Exerciser Friday<br>Without Load<br>Running      | 304.01 | 1 | - | 0=Inactive | 1=Active |  |
| Exerciser<br>Saturday With<br>Load Running       | 304.02 | 1 | 1 | 0=Inactive | 1=Active |  |
| Exerciser<br>Saturday<br>Without Load<br>Running | 304,03 | 1 | 1 | 0=Inactive | 1=Active |  |
| 52 Source1<br>Closing Fault                      | 304,04 | 1 | 1 | 0=Inactive | 1=Active |  |
| 52 Source1<br>Tripping Fault                     | 304,05 | 1 | 1 | 0=Inactive | 1=Active |  |
| 52 Source1<br>ByPass Closing<br>Fault            | 304,06 | 1 | 1 | 0=Inactive | 1=Active |  |
| 52 Source1<br>ByPass Tripping<br>Fault           | 304,07 | 1 | 1 | 0=Inactive | 1=Active |  |
| 52 Source2<br>Closing Fault                      | 304,08 | 1 | 1 | 0=Inactive | 1=Active |  |
| 52 Source2<br>Tripping Fault                     | 304,09 | 1 | 1 | 0=Inactive | 1=Active |  |
| 52 Source2<br>ByPass Closing<br>Fault            | 304,10 | 1 | 1 | 0=Inactive | 1=Active |  |
| 52 Source2<br>ByPass Tripping<br>Fault           | 304.11 | 1 | 1 | 0=Inactive | 1=Active |  |
| 52 Source1<br>Closed                             | 305,00 | 1 | 1 | 0=Inactive | 1=Active |  |

| 52 Source1<br>BvPass Closed     | 305.01 | 1 | 1 | 0=Inactive | 1=Active |  |
|---------------------------------|--------|---|---|------------|----------|--|
| 52 Source2<br>Closed            | 305.02 | 1 | 1 | 0=Inactive | 1=Active |  |
| 52 Source2<br>ByPass Closed     | 305,03 | 1 | 1 | 0=Inactive | 1=Active |  |
| 52 Source1<br>Rack-out          | 305,04 | 1 | 1 | 0=Inactive | 1=Active |  |
| 52 Source1<br>ByPass Rack-      |        |   |   |            |          |  |
| out<br>52 Source2               | 305,05 | 1 | 1 | 0=Inactive | 1=Active |  |
| Rack-out<br>52 Source2          | 305,06 | 1 | 1 | 0=Inactive | 1=Active |  |
| ByPass Rack-<br>out             | 305,07 | 1 | 1 | 0=Inactive | 1=Active |  |
| 25 Source1 &<br>Source2         | 305,08 | 1 | 1 | 0=Inactive | 1=Active |  |
| 27 Source1                      | 305,09 | 1 | 1 | 0=Inactive | 1=Active |  |
| 27 Source2                      | 305,10 | 1 | 1 | 0=Inactive | 1=Active |  |
| 52 Source1<br>Fault             | 305,12 | 1 | 1 | 0=Inactive | 1=Active |  |
| 52 Source1<br>ByPass Fault      | 305,13 | 1 | 1 | 0=Inactive | 1=Active |  |
| 52 Source2<br>Fault             | 305,14 | 1 | 1 | 0=Inactive | 1=Active |  |
| 52 Source2<br>ByPass Fault      | 305,15 | 1 | 1 | 0=Inactive | 1=Active |  |
| Make Before<br>Break Input      | 205.02 |   |   |            | :        |  |
| Fault                           | 306,03 | 1 | 1 | 0=Inactive | 1=Active |  |
| Test with load<br>Input         | 306,04 | 1 | 1 | 0=Inactive | 1=Active |  |
| Inhibit to<br>transfer          |        |   |   |            |          |  |
| Source1 Input                   | 306,05 | 1 | 1 | 0=Inactive | 1=Active |  |
| Inhibit to<br>transfer          | 206.06 |   |   |            |          |  |
| Source2 input                   | 306,06 | 1 | 1 | 0=Inactive | 1=Active |  |
|                                 | 306,07 | 1 | T | u=inactive | 1=Active |  |
| Start contact<br>Source1 Output | 307,00 | 1 | 1 | 0=Inactive | 1=Active |  |
| Start contact                   | ,      |   |   |            |          |  |
| Source2 Output                  | 307,01 | 1 | 1 | 0=Inactive | 1=Active |  |
| 52 Source1<br>Closing Coil      |        |   |   |            |          |  |
| Output                          | 307,02 | 1 | 1 | 0=Inactive | 1=Active |  |

| 52 Source1<br>Tripping Coil                 | 307.03 | 1 | 1  | 0-Inactive       | 1-Active    |                |                  |
|---------------------------------------------|--------|---|----|------------------|-------------|----------------|------------------|
| 52 Source1<br>Bypass Closing                | 307,03 |   | 1  |                  |             |                |                  |
| Coil Output                                 | 307,04 | 1 | 1  | 0=Inactive       | 1=Active    |                |                  |
| 52 Source1<br>Bypass Tripping               | 207.05 | 1 | 1  | 0-log stive      | 1 - Activo  |                |                  |
| 52 Source2                                  | 307,05 | 1 | 1  | 0=Inactive       |             |                |                  |
| Closing Coil<br>Output                      | 307,06 | 1 | 1  | 0=Inactive       | 1=Active    |                |                  |
| 52 Source2<br>Tripping Coil                 |        |   |    |                  |             |                |                  |
| Output                                      | 307,07 | 1 | 1  | 0=Inactive       | 1=Active    |                |                  |
| 52 Source2<br>Bypass Closing<br>Coil Output | 307 08 | 1 | 1  | 0=Inactive       | 1=Active    |                |                  |
|                                             | 307,00 |   | -  |                  |             |                |                  |
| S2 Source2<br>Bypass Tripping               |        |   |    |                  |             |                |                  |
| Coil Output                                 | 307,09 | 1 | 1  | 0=Inactive       | 1=Active    |                |                  |
| Synchronization<br>Activation               |        |   |    |                  |             |                |                  |
| Output                                      | 307,10 | 1 | 1  | 0=Inactive       | 1=Active    |                |                  |
| Pre-Transfer<br>Elevator Signal             | 207.14 | 1 | 4  |                  | 4. A - thus |                |                  |
| Output<br>Pre-Transfer                      | 307,11 | T | 1  | U=Inactive       | 1=Active    |                |                  |
| Motor Signal                                |        |   |    |                  |             |                |                  |
| Output                                      | 307,12 | 1 | 1  | 0=Inactive       | 1=Active    |                |                  |
| 27 Source1                                  |        |   |    |                  |             |                |                  |
| Available                                   | 207.42 | 1 | 1  | 0 has stires     | 1 4         |                |                  |
|                                             | 307,13 | 1 | 1  |                  | 1=Active    |                |                  |
|                                             | 307,14 | L | 1  | 0=Inactive       | T=ACTIVE    |                |                  |
| Output                                      | 307.15 | 1 | 1  | 0=Inactive       | 1=Active    | Alwavs ON      |                  |
| STX Type                                    | 308    | 1 | 16 | 0=STXS           | 1=STXBP     | 2=STXCT        | 3=STXCTBP        |
| STX Operating                               |        |   |    |                  |             | 2=Test without |                  |
| Mode                                        | 309    | 1 | 16 | 0=OFF/Manual     | 1=AUTO      | load           | 3=Test with load |
| STX Breaker                                 |        |   |    |                  |             |                |                  |
| Туре                                        | 310    | 1 | 16 | 0=Molded Case    | 1=Fixed     | 2=Draw-out     |                  |
| Time Delay<br>Source1 Start                 |        |   |    |                  |             |                |                  |
| Setpoint Value                              | 318    | 1 | 16 | 1 to 600 seconds |             |                |                  |
| Time Delay<br>Source1 Start                 |        |   |    |                  |             |                |                  |
| Actual Value                                | 319    | 1 | 16 | 1 to 600 seconds |             |                |                  |

| Time Delay                       |     |   |    |                  |  |  |
|----------------------------------|-----|---|----|------------------|--|--|
| Source1 Stable<br>Setpoint Value | 320 | 1 | 16 | 1 to 600 seconds |  |  |
| Time Delay                       |     |   |    |                  |  |  |
| Source1 Stable                   | 321 | 1 | 16 | 1 to 600 seconds |  |  |
| Time Delay                       | 521 | 1 | 10 |                  |  |  |
| Source1 Stop                     |     |   |    | 1 to 3600        |  |  |
| Setpoint Value                   | 322 | 1 | 16 | seconds          |  |  |
| Source1 Stop                     |     |   |    | 1 to 3600        |  |  |
| Actual Value                     | 323 | 1 | 16 | seconds          |  |  |
| Time Delay                       |     |   |    |                  |  |  |
| Source2 Start                    | 324 | 1 | 16 | 1 to 600 seconds |  |  |
| Time Delay                       | 521 | - | 10 |                  |  |  |
| Source2 Start                    | 225 | 1 | 16 | 1 to COO cocondo |  |  |
| Time Delay                       | 325 |   | 10 |                  |  |  |
| Source2 Stable                   |     |   |    |                  |  |  |
| Setpoint Value                   | 326 | 1 | 16 | 1 to 600 seconds |  |  |
| Time Delay                       |     |   |    |                  |  |  |
| Actual Value                     | 327 | 1 | 16 | 1 to 600 seconds |  |  |
| Time Delay                       |     |   |    |                  |  |  |
| Source2 Stop                     | 378 | 1 | 16 | 1 to 3600        |  |  |
| Time Delay                       | 520 |   | 10 |                  |  |  |
| Source2 Stop                     | 220 |   | 10 | 1 to 3600        |  |  |
| Actual Value<br>Time Delav Pre-  | 329 | 1 | 16 | seconds          |  |  |
| ,<br>Transfer                    |     |   |    |                  |  |  |
| Elevator                         | 330 | 1 | 16 | 0 to 60 seconds  |  |  |
| Time Delay Pre-                  | 330 | 1 | 10 |                  |  |  |
| Transfer                         |     |   |    |                  |  |  |
| Elevator Actual<br>Value         | 331 | 1 | 16 | 0 to 60 seconds  |  |  |
| Time Delay Pre-                  |     |   |    |                  |  |  |
| Transfer Motor                   |     |   |    |                  |  |  |
| Setpoint Value                   | 332 | 1 | 16 | 0 to 60 seconds  |  |  |
| Time Delay Pre-                  |     |   |    |                  |  |  |
| Actual Value                     | 333 | 1 | 16 | 0 to 60 seconds  |  |  |
| Time Delay                       |     |   |    |                  |  |  |
| Position                         |     |   |    |                  |  |  |
| Setpoint Value                   | 334 | 1 | 16 | 0 to 60 seconds  |  |  |

| Time Delay                     |     |   |    |                               |       |  |
|--------------------------------|-----|---|----|-------------------------------|-------|--|
| ,<br>Neutral                   |     |   |    |                               |       |  |
| <b>Position Actual</b>         |     |   |    |                               |       |  |
| Value                          | 335 | 1 | 16 | 0 to 60 seconds               |       |  |
| Load VAN                       | 400 | 2 | 32 | Vac                           | /10   |  |
| Load VBN                       | 402 | 2 | 32 | Vac                           | /10   |  |
| Load VCN                       | 404 | 2 | 32 | Vac                           | /10   |  |
| Load VAB                       | 406 | 2 | 32 | Vac                           | /10   |  |
| Load VBC                       | 408 | 2 | 32 | Vac                           | /10   |  |
| Load VCA                       | 410 | 2 | 32 | Vac                           | /10   |  |
| Load IA                        | 412 | 2 | 32 | А                             | /1000 |  |
| Load IB                        | 414 | 2 | 32 | A                             | /1000 |  |
| Load IC                        | 416 | 2 | 32 | A                             | /1000 |  |
| Load Real<br>Power Phase A     | 418 | 2 | 32 | kW                            | /10   |  |
| Load Real<br>Power Phase B     | 420 | 2 | 32 | kW                            | /10   |  |
| Load Real<br>Power Phase C     | 422 | 2 | 32 | kW                            | /10   |  |
| Load Apparent<br>Power Phase A | 424 | 2 | 32 | kVA                           | /10   |  |
| Load Apparent<br>Power Phase B | 426 | 2 | 32 | kVA                           | /10   |  |
| Load Apparent<br>Power Phase C | 428 | 2 | 32 | kVA                           | /10   |  |
| Load Reactive<br>Power Phase A | 430 | 2 | 32 | kVAr                          | /10   |  |
| Load Reactive                  |     |   |    |                               |       |  |
| Power Phase B                  | 432 | 2 | 32 | kVAr                          | /10   |  |
| Load Reactive                  |     |   |    |                               |       |  |
| Power Phase C                  | 434 | 2 | 32 | kVAr                          | /10   |  |
| Load VLN                       | 436 | 2 | 32 | Vac                           | /10   |  |
| Load VLL                       | 438 | 2 | 32 | Vac                           | /10   |  |
| Load Real                      |     |   |    |                               |       |  |
| Power                          | 440 | 2 | 32 | kW                            | /10   |  |
| Load Apparent                  |     |   |    |                               |       |  |
| Power                          | 442 | 2 | 32 | kVA                           | /10   |  |
| Load Reactive                  |     |   |    |                               | 4.0   |  |
| Power                          | 444 | 2 | 32 | kVAr                          | /10   |  |
| Load Power                     |     |   |    | Negative=Lead                 | (1000 |  |
| Factor Phase A                 | 446 | 1 | 16 | Positive=Lag                  | /1000 |  |
| Load Power<br>Factor Phase B   | 447 | 1 | 16 | Negative=Lead<br>Positive=Lag | /1000 |  |
| Load Power<br>Factor Phase C   | 448 | 1 | 16 | Negative=Lead<br>Positive=Lag | /1000 |  |

| Load Power     |     |   |    | Negative=Lead |                     |            |           |
|----------------|-----|---|----|---------------|---------------------|------------|-----------|
| Factor Average | 449 | 1 | 16 | Positive=Lag  | /1000               |            |           |
| Load Frequency | 451 | 1 | 16 | Hz            |                     |            |           |
| Load KWh Total | 452 | 2 | 32 | kWh           | /10                 |            |           |
| Load Kvarh     |     |   |    |               |                     |            |           |
| Total          | 454 | 2 | 32 | kVarh         | /10                 |            |           |
|                |     |   |    | 0=3 Phases, 4 |                     |            |           |
| Load Measuring | 456 | 1 | 16 | Wires         | 1=3 Phases, 3 Wires | 2=2 Phases | 3=1 Phase |

## 9. Updating the STX

To update the STX software:

- Disconnect the power supply of the screen;
- Insert the USB flash drive into the USB drive located below the touchscreen;
- Reconnect the power supply;
- When the STX restarts, you must choose to install the new program. Press OK;
- Subsequently, the screen will restart and a password will be required;
- Enter the password located behind your STX;
- When the STX is functional again, <u>remove the USB key;</u>
- The update is then completed.

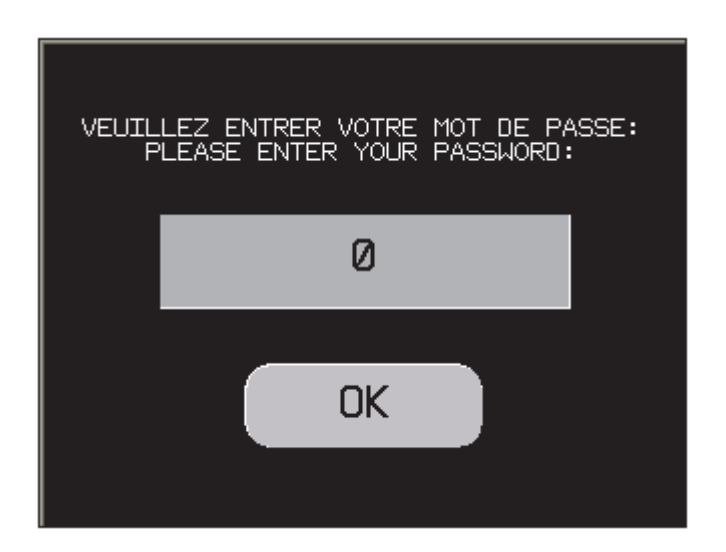

## 10. Features

#### ENVIRONMENT

Conformity to Standards : EN 611 31-2, IEC 610-6-2, FCC (Class A), UL 508, UL 1604, CSA C22-2 n°14 Product Certification : cULus, CSA, Classe 1 Div 2 T4A ou T5 (UL and CSA), C-Tick, ATEX Zone 2/22 Temperature : Operation: 0...50 °C, Storage : - 20...+ 60 °C Relative Humidity : 0...90 % (non-condensing) Degree of Protection : Front panel IP 65 conforming to IEC 60529, Nema 4X, Rear panel IP 20 conforming to IEC 60529 Shock Resistance : Conforming to IEC 60068-2-27; semi-sinusoidal pulse 11 ms, 15 gn on the 3 axes Vibration : Conforming to IEC 60068-2-6; 5...9 Hz at 3.5 mm; 9...150 Hz at 1 g E.S.D. : Conforming to IEC 61000-4-2, level 3 Electromagnetic Interference : Conforming to IEC 61000-4-4, level 3

#### MECHANICAL CHARACTERISTICS

Mounting and fixing : Mounting on 1.6...5 mm thick panel, Flush mounted, fixed by 4 screw clamps (included) or 2 spring clips (to be ordered separately)
 Material : Polycarbonate/polyethylene terephthalate alloy – Aluminum (front)

#### **ELECTRICAL CHARACTERISTICS**

**Power Supply :** Voltage : 24 VDC, Limits :19...28,8 VDC, Voltage break:  $\leq$  5 ms Inrush Current :  $\leq$  30 A Consumption : 26 W

#### FUNCTIONAL CHARACTERISTICS

- Screen :
  - LCD Color TFT, 65 536 colors (16 384 if flashing) Definition : 320 x 240 pixels (QVGA) Size (width x height in mm) : 5,7" (11 5,2 x 86,4) Touch-sensitive area : Analog, resolution 1024 x 1024 Brightness Adjustments: 16 levels via touch panel
- Signaling: 1 LED: green for normal operation, orange if backlighting faulty
- Connections : Power supply : Removable screw terminal block 3 terminals
- Communication Protocol: ModBUS TCP Slave

## 11. Available Models

- STXS855 controller for transfer switch (2 breakers)
- STXBP855 controller for transfer switch with bypass (4 breakers)
- STXCT855 controller for transfer switch with closed transition (2 breakers)
- STXCTBP855 controller for transfer switch with closed transition and bypass (4 breakers)

## 12. References

For more information refer to the following manuals:

- EM2172DIMML310308 by Carlo Gavazzi;
- EM2172DDS by Carlo Gavazzi;
- EIO000000614 by Schneider;
- TWDUSE10AE by Schneider.

# **Appendix – Installation Diagram of the STX**